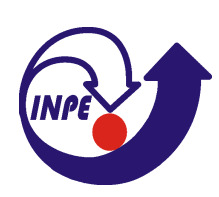

Ministèrio da Ciência e Tecnologia Instituto Nacional de Pesquisas Espaciais

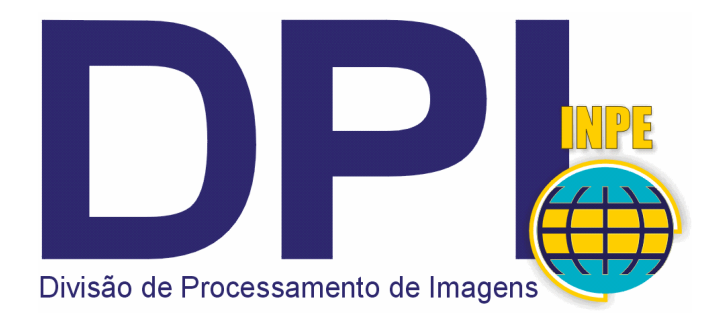

## Análise Espacial de Dados Geográficos

## Laboratório

# Módulo: Geoestatística Linear

| Referência | Banco de dados FioCruz |        | Doc | LAB1_G | EO.doc     |
|------------|------------------------|--------|-----|--------|------------|
| Autor      | Eduardo C. G. Camargo  | Versão | 1.0 | Data   | DEZ / 2000 |
| Revisão    |                        | Versão |     | Data   |            |

### **RESUMO**

Este laboratório tem como objetivo explorar através de procedimentos geoestatísticos a variabilidade espacial de fenômenos sociais (p. ex: índice de mortalidade infantil) amostrados e distribuídos espacialmente. Resumidamente, os passos num estudo empregando técnicas geoestatísticas inclui: (a) análise exploratória dos dados, (b) análise estrutural (cálculo e modelagem do semivariograma) e (c) realização de inferências (Krigeagem ou Simulação).

## ÍNDICE

- 1. INTRODUÇÃO
- 2. CARREGAR OS DADOS NO SISITEMA SPRING
- 3. ETAPAS DA ANÁLISE GEOESTATÍSTICA
- 4. ANÁLISE EXPLORATÓRIA
- 5. ANÁLISE DA VARIABILIDADE ESPACIAL POR SEMIVARIOGRAMA
- 6. MODELAGEM DO SEMIVARIOGRAMA EXPERIMENTAL
- 7. VALIDAÇÃO DO MODELO DE AJUSTE
- 8. KRIGEAGEM ORDINÁRIA
- 9. ANÁLISE DOS RESULTADOS

### 1. INTRODUÇÃO

Este exemplo prático refere-se à análise das proporções de nascidos vivos com Apgar bom por bairros, no Município do Rio de Janeiro, 1994. O índice de Apgar mede a vitalidade do recém nascido no primeiro e no quinto minuto após o nascimento; constitui-se por: cor da pele, respiração, batimentos cardíacos, tônus muscular e resposta a estímulos nervosos.

Considera-se a proporção de nascidos vivos por bairro com Apgar bom e classificado do seguinte modo (*Carvalho, M. S. e d'Orsi, Eleonora, 1998*):

- Alta: 77,4 a 83,3
- Média Alta: 74,4 a 77,4
- Média: 69,5 a 74,4
- Média Baixa: 63,4 a 69,5
- Baixa: 44,1 a 63,4

Os dados utilizados, de propriedade da FIOCRUZ - RJ, referem-se a uma amostragem de 152 observações geo-referenciadas, conforme ilustra a Figura abaixo.

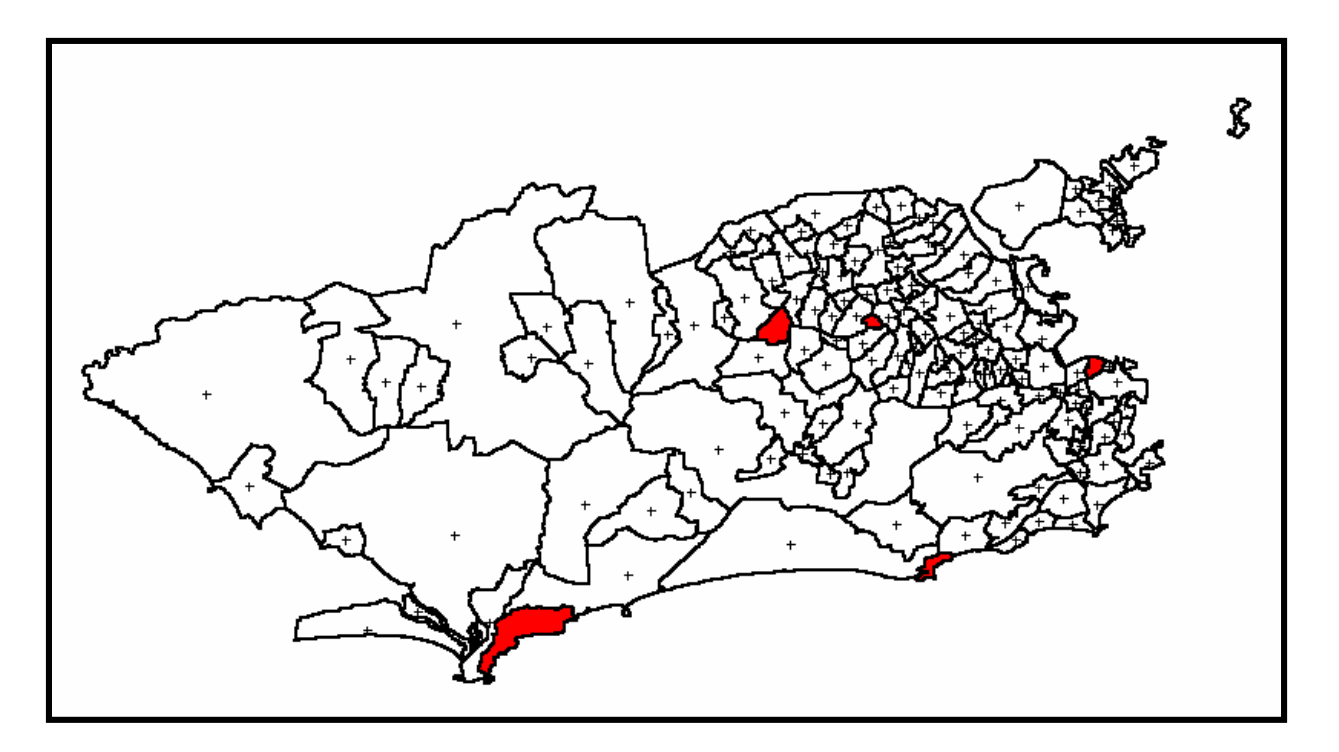

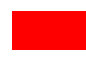

Bairros que não atingiram um número mínimo de nascimento.

4

## 2. CARREGAR OS DADOS NO SISTEMA SPRING

- Iniciar o programa Spring
- Ativar Banco de Dados Fiocruz

|           | SPRING-3.4                                                                                      |                    |  |  |  |
|-----------|-------------------------------------------------------------------------------------------------|--------------------|--|--|--|
|           | <u>Arquivo E</u> ditar Exi <u>b</u> ir <u>I</u> magem <u>T</u> emático <u>M</u> NT <u>C</u> ada | astral <u>R</u> ec |  |  |  |
|           | 📔 💆 💋 🗾 Auto 🔽 1/ 400062 Inativa                                                                | -                  |  |  |  |
| 1         |                                                                                                 |                    |  |  |  |
|           |                                                                                                 |                    |  |  |  |
|           | Diretório C:\SpringDB                                                                           |                    |  |  |  |
|           | Banco de Dados                                                                                  |                    |  |  |  |
|           | SaoCarlos                                                                                       |                    |  |  |  |
| Fiocruz 2 |                                                                                                 |                    |  |  |  |
|           | Nome: Fiocruz                                                                                   |                    |  |  |  |
|           | Gerenciador: DBase 💌 Alterar Senha                                                              |                    |  |  |  |
|           | Criar Ativar Suprimir Fechar Ajuda<br>3                                                         |                    |  |  |  |

• Ativar Projeto Rio de janeiro

| 🚅 SPRING-3.4[Fiocruz]                                                             |
|-----------------------------------------------------------------------------------|
| <u>Arquivo Editar Exibir</u> Imagem <u>T</u> emático <u>M</u> NT <u>C</u> adastre |
| 😫 🔯 💋 🔰 Auto 🔽 1/ 400062 Inativa                                                  |
|                                                                                   |
|                                                                                   |
| Rio_de_Janeiro 2                                                                  |
| Nome: Rio_de_Janeiro                                                              |
| Projeção UTM/SAD69                                                                |
| Retângulo Envolvente                                                              |
| Coordenadas: O Geográficas 🕜 Planas                                               |
| ×1: 620000.000 ×2: 700000.000                                                     |
| Y1: 7445000.000 Y2: 7485500.000                                                   |
| Hemisfério: CN CS CN CS                                                           |
| Criar Ativar Desativar Alterar Suprimir                                           |
| harAjuda                                                                          |
|                                                                                   |

• Ativar Painel de Controle e selecionar Planos de Informação (PI's)

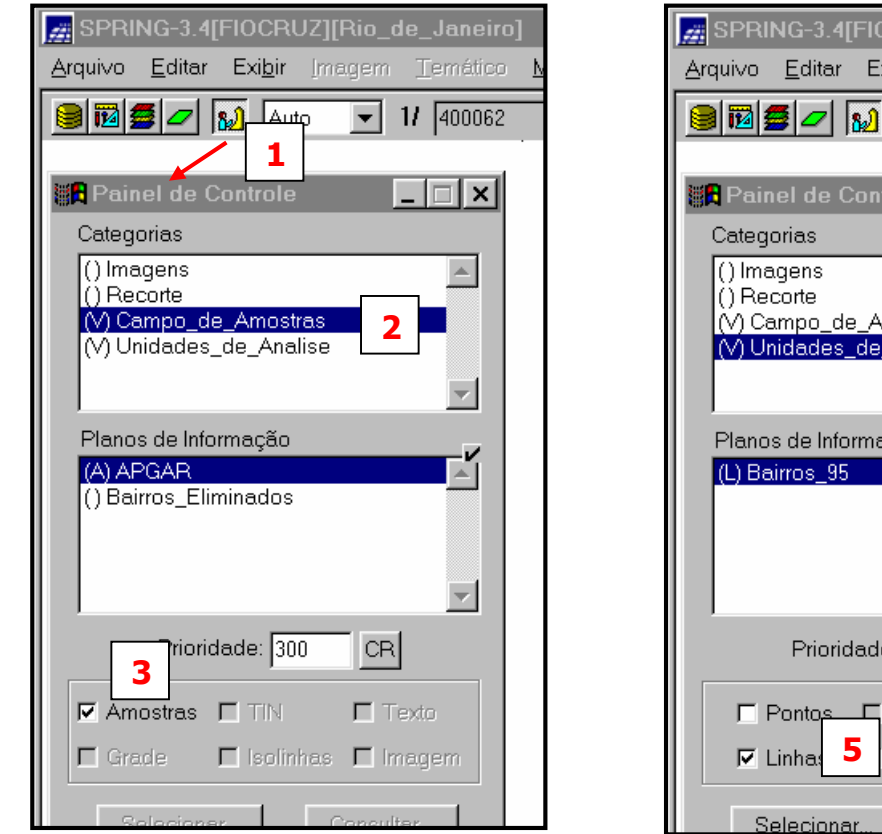

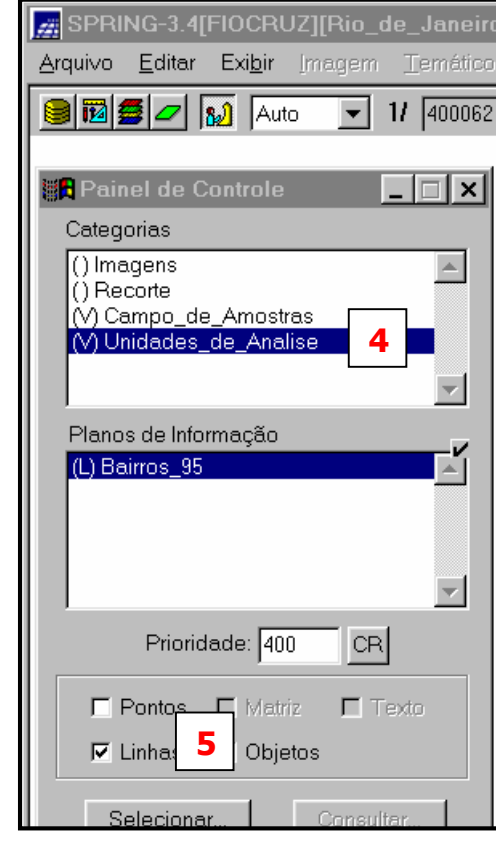

#### • Visualizar PI's selecionados

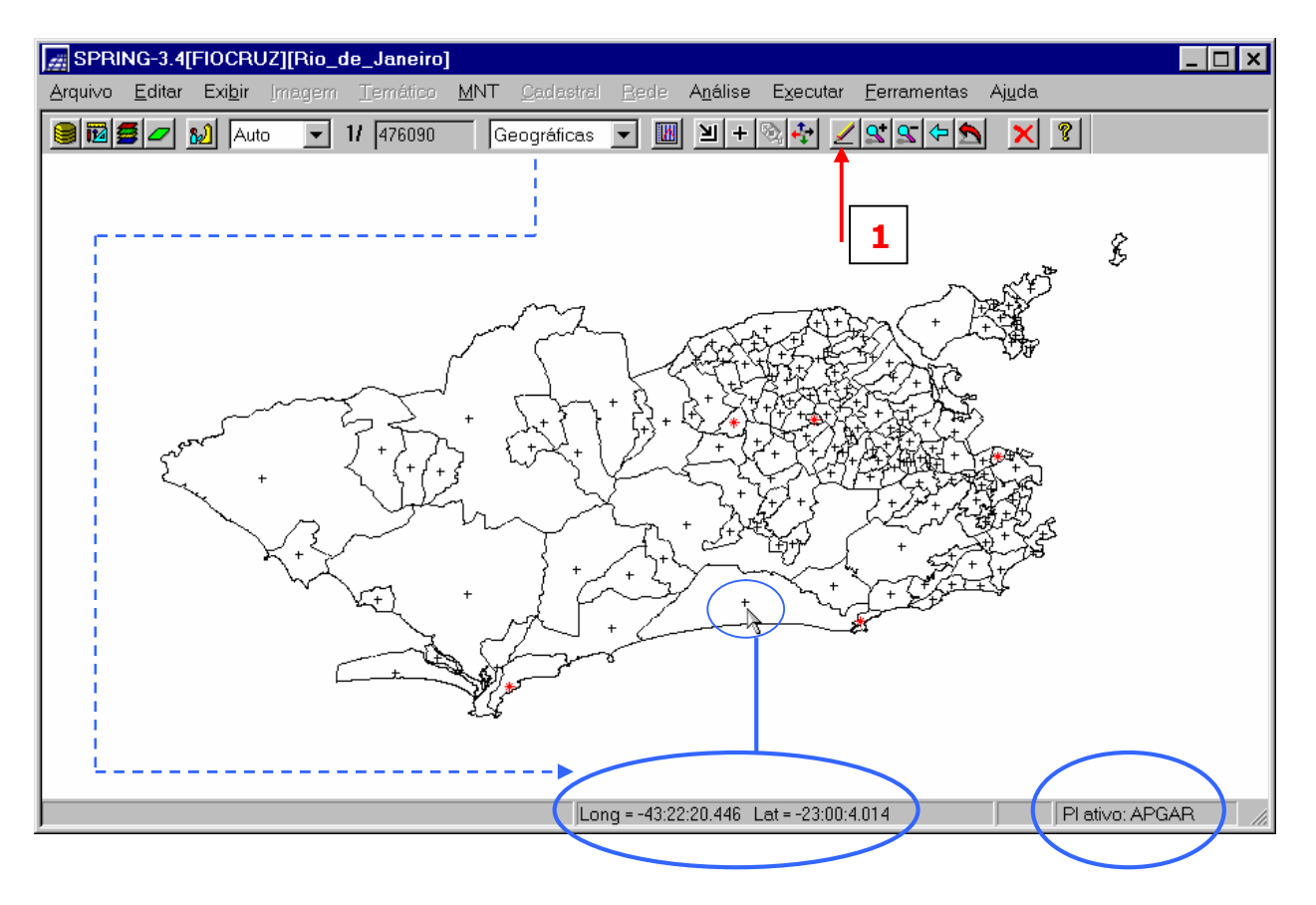

## 3. ETAPAS DA ANÁLISE GEOESTATÍSTICA

Neste exemplo prático, as seguintes etapas são realizadas:

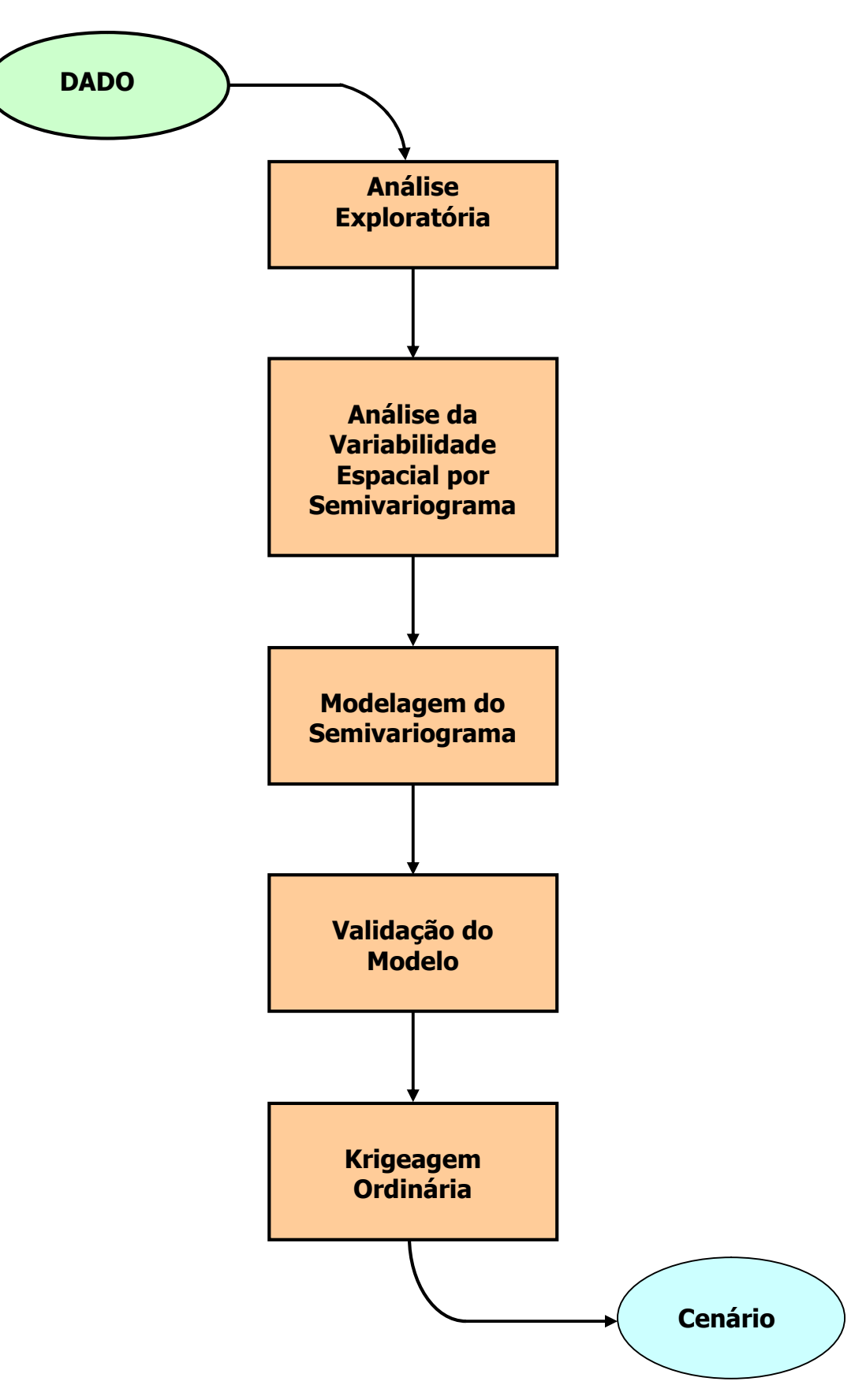

## 4. ANÁLISE EXPLORATÓRIA

No Spring a análise exploratória dos dados realiza-se através de estatísticas univariadas e bivariadas. As estatísticas univariadas fornecem um meio de organizar e sintetizar um conjunto de valores, que se realiza principalmente através do histograma. Características importantes do histograma são organizadas em três grupos:

- Medidas de localização: média, valor mínimo, quartil inferior, mediana, quartil superior e valor máximo;
- Medidas de dispersão: variância e desvio padrão;
- Medidas de forma: coeficiente de assimetria, coeficiente de curtose e coeficiente de variação.

As estatísticas bivariadas fornecem meios de descrever o relacionamento entre duas variáveis, isto é, entre dois conjuntos de dados ou de duas distribuições. Esta relação pode ser visualizada através do diagrama de dispersão e o grau da relação linear entre as variáveis pode ser medido através do coeficiente de correlação.

• Inicializando a análise exploratória no sistema SPRING

| SPRING-3.4[FIOCRUZ][Rio_de_Janeiro]                                                                                                    |
|----------------------------------------------------------------------------------------------------|
| Arquivo Editar Exi <u>b</u> ir Imagem Temático <u>M</u> NT <u>C</u> adastral <u>R</u> ede <mark>Análise</mark> Executar <u>F</u> erramentas Ajuda |
| 🛢 🔟 💆 🛩 🔊 Auto 💌 1/ 476090 Geográficas 💌 🔣 LEGAL                                                                                                  |
| Estatística Espacial                                                                                                    |
| Geoestatística <u>A</u> nálise Exploratória                                                                                                    |
| <u>G</u> eração de Semivariograma <sup>1</sup>                                                                                                    |
| Ajuste de Semivariogranfa                                                                                                    |
|                                                                                                    |
|                                                                                                    |
|                                                                                                    |
|                                                                                                    |
| $\left(\begin{array}{c} \\ \\ \\ \\ \\ \\ \\ \\ \\ \\ \\ \\ \\ \\ \\ \\ \\ \\ \\$                                                                 |
|                                                                                                    |
| + A&                                                                                                    |
|                                                                                                    |
| $V_{\tau}$ + $V_{\tau}$ + $V_{\tau}$ + $V_{\tau}$                                                                                                 |
|                                                                                                    |
|                                                                                                    |
|                                                                                                    |
|                                                                                                    |
|                                                                                                    |
| Análise Exploratória de Amostras                                                                                                    |
| Plano de Informação                                                                                                    |
|                                                                                                    |
|                                                                                                    |
|                                                                                                    |
| Selecionar outro Pl                                                                                                    |
|                                                                                                    |
| Executar Fechar Ajuda                                                                                                    |
|                                                                                                    |

• Executando estatísticas descritivas

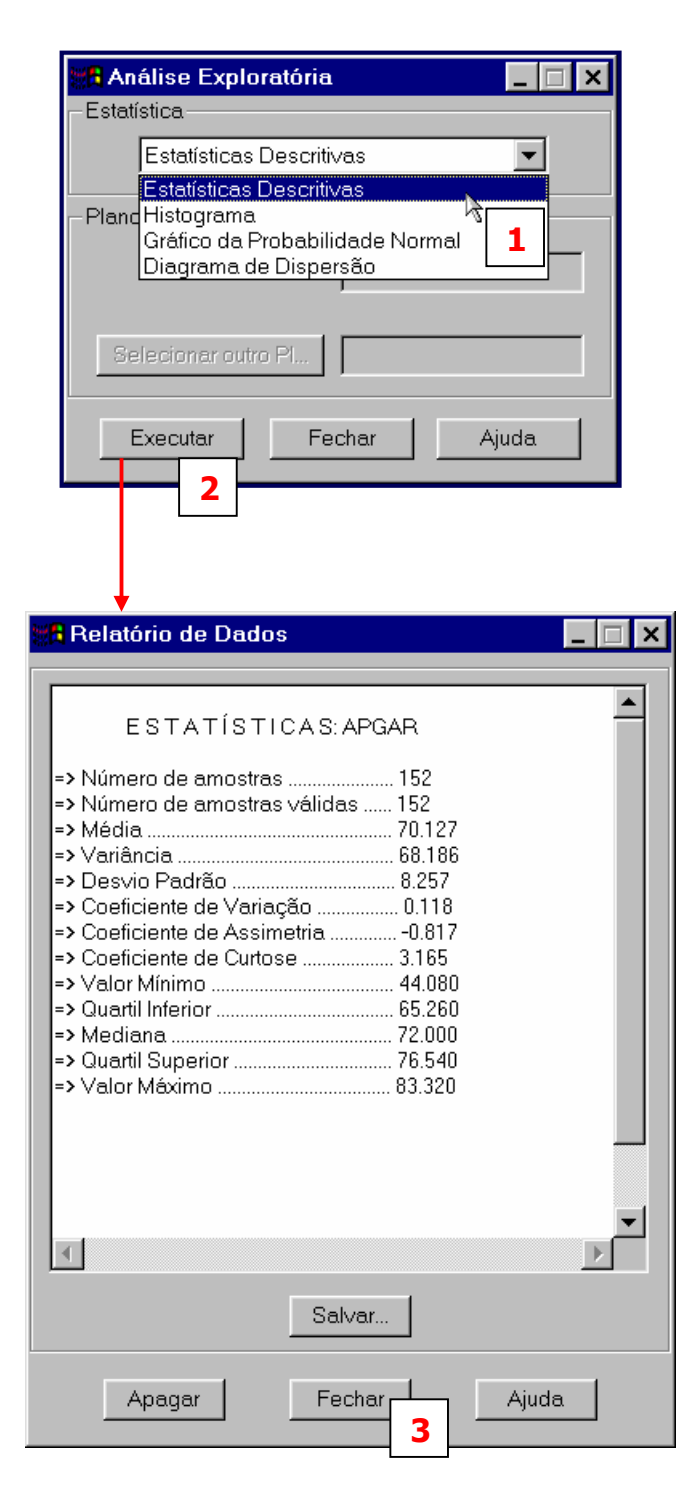

Além das estatísticas descritivas utiliza-se também para uma melhor caracterização, os recursos gráficos de Histograma e do Gráfico da Probabilidade Normal conforme a seguir.

• Executando histograma

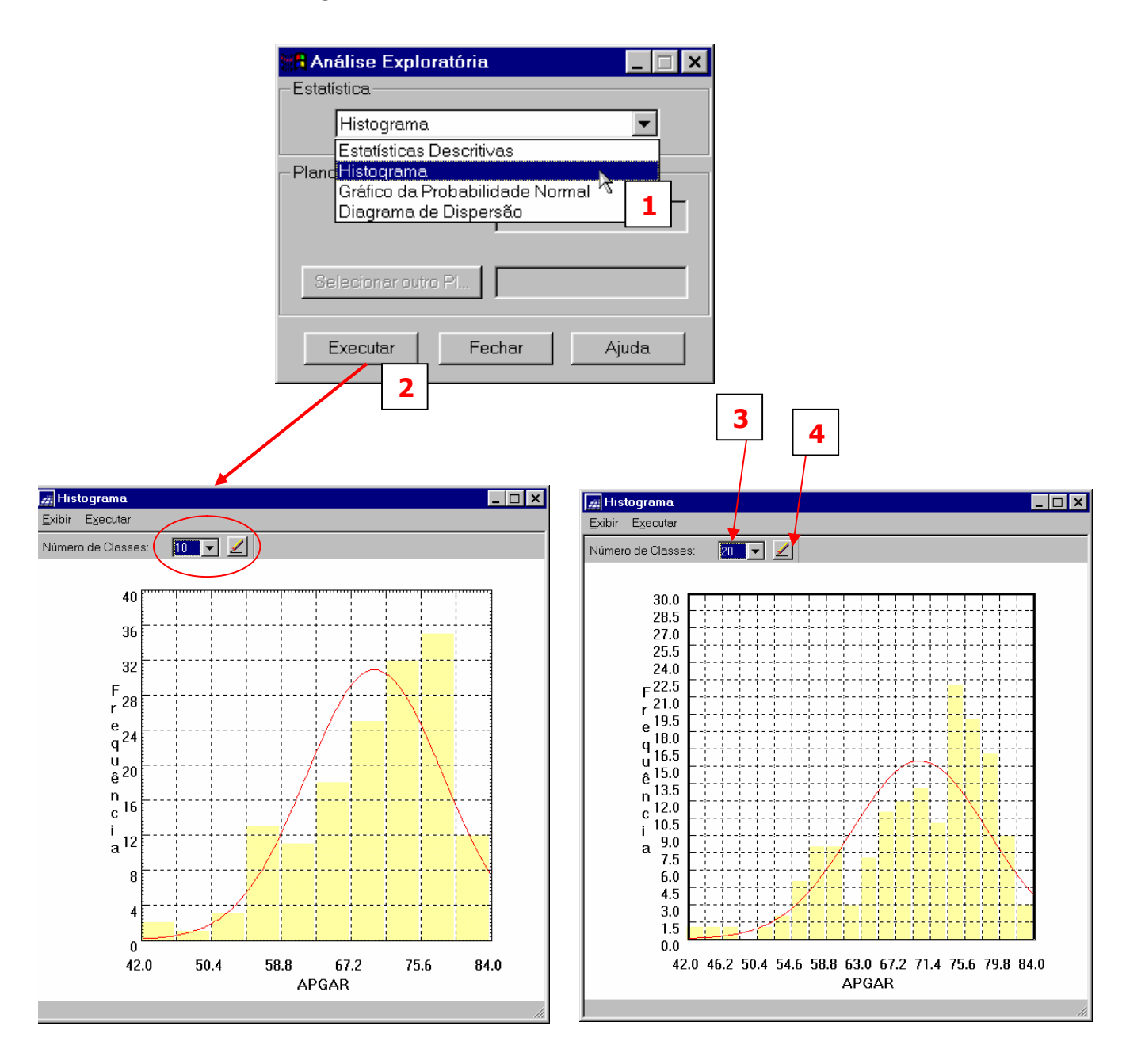

Histograma com 10 classes

Histograma com 20 classes

O histograma do PI ativo (neste caso: Apgar) está representado na cor amarela. A curva contínua em vermelho é uma distribuição Gaussiana e serve de referência para efeito de comparação. Neste caso observa-se que a distribuição do Apgar é negativamente assimétrica com coeficiente de assimetria igual a -0,817.

• Executando o gráfico da probabilidade normal

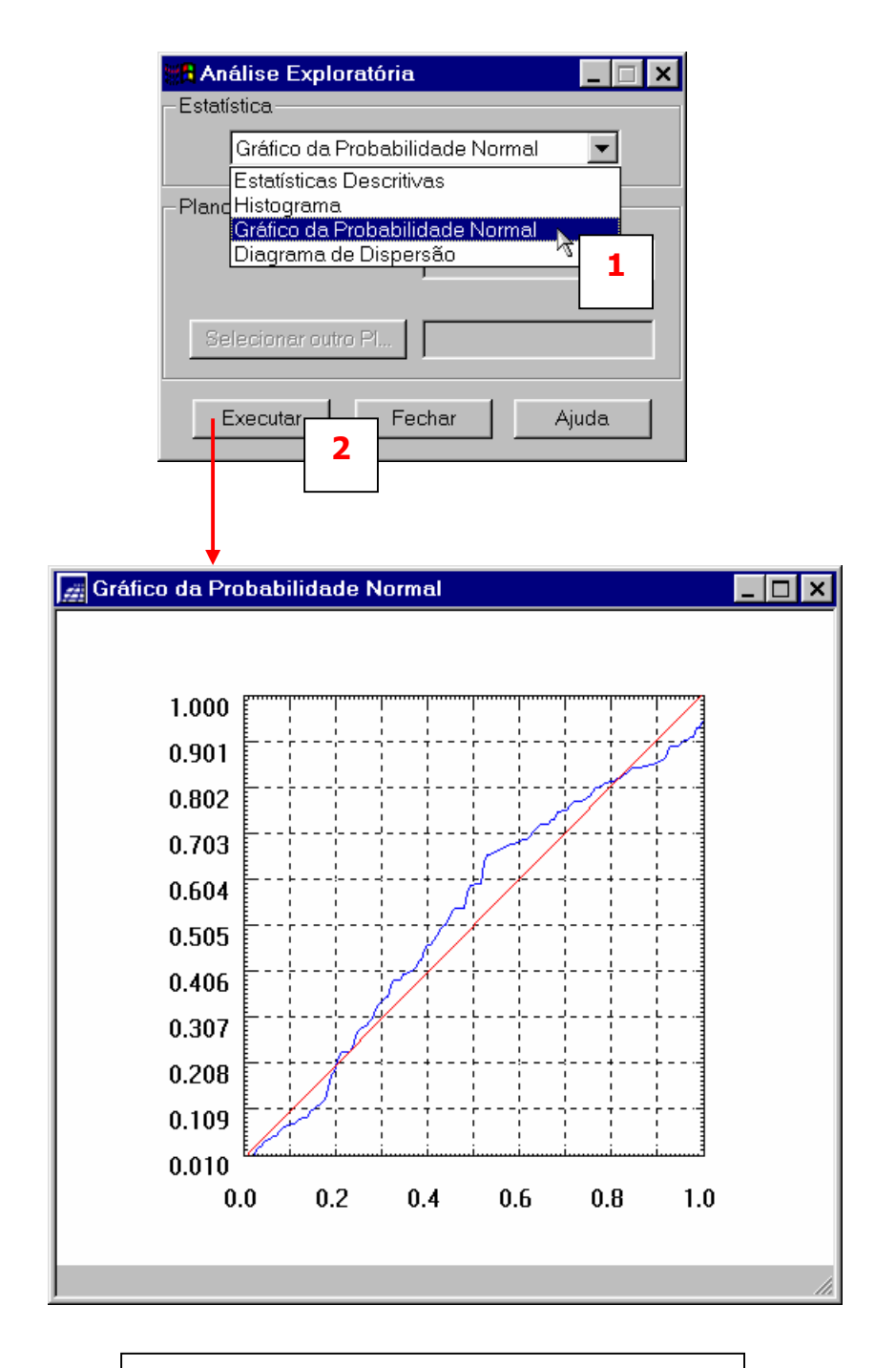

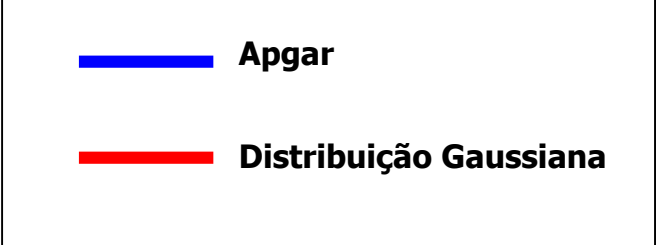

## 5. ANÁLISE DA VARIABILIDADE ESPACIAL POR SEMIVARIOGRAMA

Na geoestatística a análise da variabilidade espacial por semivariograma é a etapa mais importante de todo processo, pois o modelo de semivariograma escolhido é a interpretação da estrutura de correlação espacial a ser utilizada nos procedimentos inferenciais da krigeagem.

• Inicializando a interface de geração de semivariograma

| BPRING-3.4[FIOCRUZ][Rio_de_Janeiro]                                       |                                                                                                    |
|---------------------------------------------------------------------------|----------------------------------------------------------------------------------------------------|
| Arquivo Editar Exibir Imagem Temático MNT Cadastral Rede Análise Executar | r <u>F</u> erramentas Aj <u>u</u> da                                                                                                    |
| 関 📴 💋 😡 Auto 💌 1/ 400062 Inativa 💌 🔟 LEGAL<br>Suporte à Decis             | <sub>ão (AHP)</sub>                                                                                                    |
| <u>E</u> statística Espa                                                  | cial •                                                                                                    |
| <u>G</u> eoestatistica                                                    | ▲nalise Exploratoria Geração de Semivariograma                                                                                                    |
|                                                                           | Aj <u>u</u> ste de Semivariograma <sup>17</sup>                                                                                                    |
|                                                                           | <u>v</u> alidação do Modelo de Ajuste<br><u>K</u> rigeagem                                                                                                    |
|                                                                           |                                                                                                    |
| man and the                                                               |                                                                                                    |
| Geração de Semivariograma                                                 |                                                                                                    |
|                                                                           |                                                                                                    |
|                                                                           |                                                                                                    |
| Análise: Unidirecional 💌 Amostragem: Irregular 💌                          |                                                                                                    |
|                                                                           |                                                                                                    |
| Upções Semivariograma                                                     |                                                                                                    |
| Pi de Cruzamento Corte:                                                   | $\begin{array}{c} & & \\ & & \\$ |
|                                                                           | - E                                                                                                    |
| Parâmetros de Lag                                                         |                                                                                                    |
| No lag Incremento Toloxâncio                                              |                                                                                                    |
| 10 + 2025 000000 + 1012 500000 +1                                         |                                                                                                    |
|                                                                           |                                                                                                    |
| Parâmetros de Direção                                                     |                                                                                                    |
| Anális                                                                    | Pl ativo: APGAR                                                                                                    |
|                                                                           |                                                                                                    |
|                                                                           |                                                                                                    |
| □ 3 Dir3: 90.000                                                          |                                                                                                    |
| Tol4: Dir4: 135.00 + Tol4: 35.000 + Bw4: MAX +                            |                                                                                                    |
|                                                                           |                                                                                                    |
| Padronizar Besultado Numérico                                             |                                                                                                    |
|                                                                           |                                                                                                    |
| Executar Fechar Ajuda                                                     |                                                                                                    |
|                                                                           |                                                                                                    |
|                                                                           |                                                                                                    |

• Geração de semivariograma

Gerando semivariograma com os valores default.

| Plativo:       APGAR         Análise;       Unidirecional         Análise;       Unidirecional         Opções       Semivariograma         Pide Cruzemento:       Corre         Direção:       0.00         Parâmetros de Lag       No. Lag         No. Lag       Incremento         Tolerância       101:2.500000         10       2025.00000         10       2025.00000         101:2.500000       1012.500000         10:2.2025.00000       1012.500000         10:2.2025.00000       1012.500000         10:2.2025.00000       1012.500000         10:2.2025.00000       1012.500000         10:2.2025.00000       1012.500000         10:1:1:0.0000       EW1:         10:1:1:0.0000       EW1:         10:1:2:35.000       EW2:         10:1:2:35.000       EW2:         10:1:3:35.000       EW2:         10:1:3:35.000       EW2:         10:1:3:35.000       EW3:         10:1:3:35.000       EW4:         10:1:3:35.000       EW3:         10:1:4:135.00       Told: 35.000         2:3:5:5:5:5:5:5:5:5:5:5:5:5:5:5:5:5:5:5:                                                                                                    |            |  |  |
|----------------------------------------------------------------------------------------------------|------------|--|--|
| Análise! Unidirecional       Amostragem: Irregular         Opções       Semivariograma         Pide Crazamento.       Corte         Parâmetros de Lag       No. Lag         No. Lag       Incremento         10       2025.000000         10       2025.000000         10       2025.000000         11       00000         12       2162         13       1012.500000         14       1012.500000         15       1012.500000         16       2148         17       1011         18       1012.200000         19       1012.200000         10       1012.500000         11       122.2         12       1012.2         14       1014.5460         15       1012.2         16       1413.3506         17       1012.3         18       1012.2         19.000       1012.3         100       1012.3         11       122.2         12       12.3         13       12.3         14       135.000         15       1014.3 <t< th=""><th></th></t<>                                                                                                    |            |  |  |
| Opções       Semivariograma         Pide Cruzamento       Corie         Parâmetros de Lag       No. Lag         No. Lag       Incremento         Tolerância       Tolerância         10       2025.000000 *         10       2025.000000 *         10       2025.000000 *         10       2025.000000 *         10       2025.000000 *         101       90.000 *         10       2025.000000 *         10       2025.000000 *         1012.500000 *       1012.500000 *         11       122.021.00000 *         10       2025.000000 *         10       1012.500000 *         11       122.021.00.000 *         10       1012.500000 *         10       1012.500000 *         10       154.8         11       1222.21152.713         12       1014         13       1012.35.000 *         14       1014         135.00       Bwa?         12       970         13       Dird:         13       Dird:         13       Dird:         13       Dird:                                                                                                    | , <u> </u> |  |  |
| Pi de Cruzemento       Corte         Parâmetros de Lag       1         No. Lag       Incremento         10       102500000         10       1012500000         10       1012500000         10       1012500000         10       1012500000         1012500000       1012500000         10       1012500000         100       1012500000         11       1222         12       1112500000         1012500000       1012500000         1012500000       1012500000         1012       1012500000         1012       1012500000         1012       1012500000         1012       1012         1012       1012         1012       1012         1011       100000         1012       10000         1011       100000         1011       100000         1011       1222         1012       135.000         111       1222         12       1012         13       135.000         14       135.000         15       13         16<                                                                                                    |            |  |  |
| Parâmetros de Lag       2       986       2154.389       12.02859         No. Lag       Incremento       Tolerância       1       18.98800         10       ±       2025.000000       ±       11012.500000       ±         10       ±       2025.000000       ±       11012.500000       ±         10       ±       2025.000000       ±       11012.500000       ±         10       ±       2025.000000       ±       11012.500000       ±         10       ±       2025.000000       ±       11012.500000       ±         10       ±       2025.000000       ±       1012.500000       ±         7       2162       12152.713       45.55494         8       1966       14133.506       59.52235         9       1792       16151.773       72.84007         10       1548       18172.140       88.64866         11       1222       20190.669       93.95585         12       970       22213.871       120.00208         14       Dir4:       135.000       ±       Bw4:       MAX       ±         4       Dir4:       135.000       ±       Bw4:       MA                                                                                                    |            |  |  |
| No. Lag       Incremento       Tolerância         10       2025.000000       1012.500000         10       2025.000000       1012.500000         10       2025.000000       1012.500000         10       2025.000000       1012.500000         10       2025.000000       1012.500000         10       1012.500000       1012.500000         10       1012.500000       1012.500000         10       1012.500000       1012.500000         10       1012.500000       1012.500000         10       1012.500000       1012.500000         10       1548       18172.140         8       1966       14133.506         9       1792       16151.773         10       1548       18172.140         88.64866       11       1222         11       1222       20190.669         9       1702       26151.773         12       970       22213.871         12       970       22213.871         12       970       22213.871         12       970       22213.871         12       970       22213.871         12       970 <td< th=""><th></th></td<>                                                                                                    |            |  |  |
| 10       10       10       10       10       10       10       10       10       10       10       10       10       10       10       10       10       10       10       10       10       10       10       10       10       10       10       10       10       10       10       10       10       10       10       10       10       10       10       10       10       10       10       10       10       10       10       10       10       10       10       10       10       10       10       10       10       10       10       10       10       10       10       10       10       10       10       10       10       10       10       10       10       10       10       10       10       10       10       10       10       10       10       10       10       10       10       10       10       10       10       10       10       10       10       10       10       10       10       10       10       10       10       10       10       10       10       10       10       10       10       10 <td< th=""><th></th></td<>                                                                                                    |            |  |  |
| Parâmetros de Direção         1         1       Dir1:       0.0000 *       Tol1:       90.000 *       Bw1:       MAX *       1         2       Dir2:       45.000 *       Tol2:       35.000 *       Bw2:       MAX *       1         3       Dir3:       90.000 *       Tol4:       35.000 *       Bw4:       MAX *       1         4       Dir4:       135.000 *       Tol4:       35.000 *       Bw4:       MAX *       1         Eliminar Lag No.:       CR       Restaurar       Salva                                                                                                    |            |  |  |
| 1       Dir1: 0.0000 * Tol1: 90.000 * Bw1: MAX *         2       Dir2: 45.000 * Tol2: 35.000 * Bw2: MAX *         3       Dir3: 90.000 * Tol3: 35.000 * Bw3: MAX *         4       Dir4: 135.00 * Tol4: 35.000 * Bw4: MAX *         Budication and the second and the second a                                                                                                    |            |  |  |
| Image: 2 Dir2:       45.000 * Tol2:       35.000 * Bw2:       MAX * Image: 2 MAX * Image: 2 MAX * |            |  |  |
| 3 Dir3:       90.000       *       Tol3:       35.000       *       Bw3:       MAX       *         4 Dir4:       135.00       *       Tol4:       35.000       *       Bw4:       MAX       *         F Padronizar       3 Resultado Numérico       Eliminar Lag No.:       CR       Restaurar       Salva                                                                                                    |            |  |  |
| Image: Dir4:         135.00         +         Tol4:         35.000         +         Bw4:         MAX         +         -         Eliminar Lag No.:         CR         Restaurar         Salva                                                                                                    | -          |  |  |
| Eliminar Lag No.: CR Restaurar Salva                                                                                                    |            |  |  |
|                                                                                                    | r          |  |  |
| Apagar Fechar Ajuda                                                                                                    | 1          |  |  |
| 2 Fechar Ajuda                                                                                                    |            |  |  |
|                                                                                                    |            |  |  |
|                                                                                                    |            |  |  |
|                                                                                                    |            |  |  |
| Semivariograma: APGAR_SEMZERO                                                                                                    |            |  |  |
|                                                                                                    |            |  |  |
|                                                                                                    |            |  |  |
|                                                                                                    |            |  |  |
| 98                                                                                                    |            |  |  |
| Y 84                                                                                                    |            |  |  |
| (h 70                                                                                                    |            |  |  |
| ) 56                                                                                                    |            |  |  |
| 42                                                                                                    |            |  |  |
|                                                                                                    |            |  |  |
|                                                                                                    |            |  |  |
| 0 6000 12000 18000 24000 30000<br>Distância                                                                                                    |            |  |  |
| Variância APGAR_SEMZERO=68.19 //                                                                                                    |            |  |  |
| $\downarrow$                                                                                                    |            |  |  |

Para uma melhor compreensão dos campos pressionar o botão Ajuda.

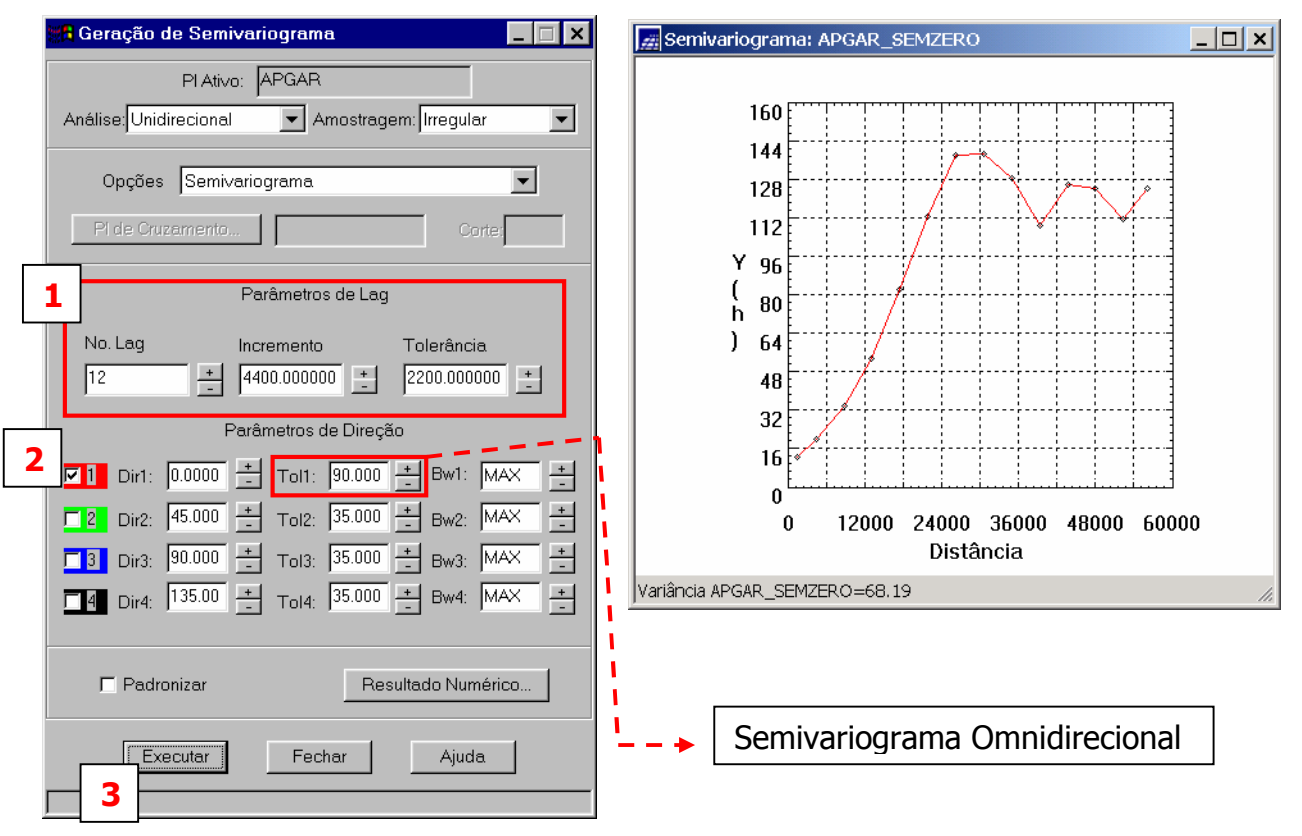

• Alterando os parâmetros de LAG, para tentar melhorar o semivariograma

O gráfico do semivariograma experimental,  $\hat{\gamma}(\mathbf{h})$ , é formado por uma série de valores, conforme ilustra a Figura acima, sobre os quais se objetiva **ajustar** uma função (modelo). É importante que o semivariograma experimental possua variações semelhantes ao de um modelo teórico (esférico, exponencial, gaussiano, potencia) a ser ajustado. Isto garante que o ajuste será mais representativo; isto é, que o modelo ajustado represente a tendência de  $\hat{\gamma}(\mathbf{h})$  em relação a **h**. Deste modo, as estimativas obtidas a partir da krigeagem serão mais exatas e, portanto mais confiáveis.

• Verificando a variabilidade espacial do Apgar em outras direções

Na interface de geração de semivariograma selecione as outras direções e pressione o botão executar. No exemplo abaixo o número de Lags foi alterado para 10.

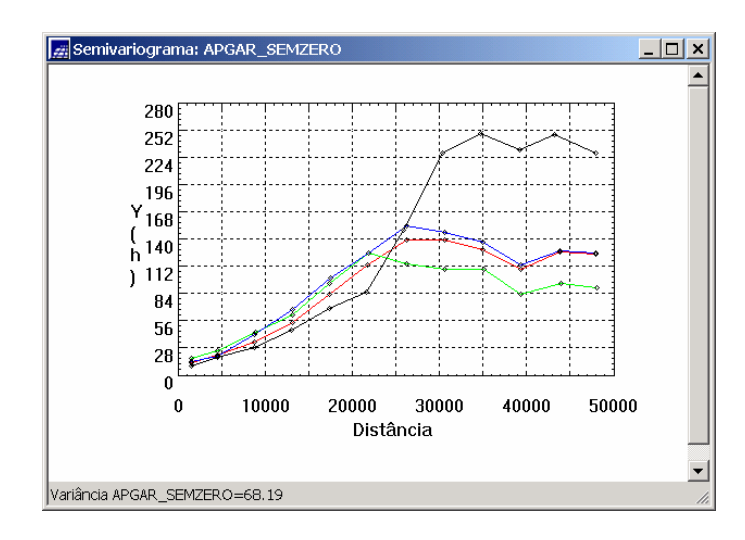

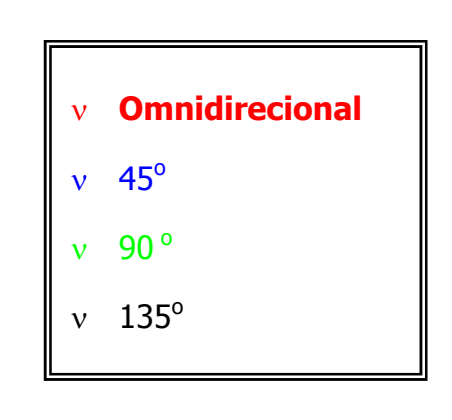

### 6. AJUSTE OU MODELAGEM DO SEMIVARIOGRAMA

Neste laboratório supõe-se a variabilidade espacial do Apgar Isotrópica. Assim sendo, basta gerar somente o semivariograma omnidirecional, conforme abaixo:

| Geração de Semivariograma     Image: Construction       PI Ativo:     APGAR                                                                                                    | Semivariograma Omnidirecional                                                                                |
|----------------------------------------------------------------------------------------------------|----------------------------------------------------------------------------------------------------|
| Análise: Unidirecional  Amostragem: Irregular  Opções Semivariograma.  Pi de Cruzamento  Corte:                                                                                                    | Semivariograma: APGAR_SEMZERO                                                                                |
| No. Lag       Incremento       Tolerância         12       +       4400.000000       +       2200.000000       +         Parâmetros de Direção       Parâmetros de Direção         2       1       Dir1:       0.0000       +       Tol1:       90.000       +       #         2       Dir2:       45.000       +       Tol2:       35.000       +       Bw2:       MAX       +         3       Dir3:       90.000       +       Tol3:       35.000       +       Bw4:       MAX       +         4       Dir4:       135.00       +       Tol4:       35.000       +       Bw4:       MAX       + | 128<br>112<br>Y 96<br>( 80<br>) 64<br>48<br>32<br>16<br>0<br>0<br>12000 24000 36000 48000 60000<br>Distância |
| Padronizar                                                                                                    | JVanancia APGAR_SEMZERO=68.19                                                                                |

Uma vez gerado o semivariograma omnidirecional procede-se o **ajuste ou modelagem** do mesmo.

| SPRING-3.4[FIOCRUZ][Rio_de_Janeiro]                       |                                                                                                    |
|-----------------------------------------------------------|----------------------------------------------------------------------------------------------------|
| Arquivo Editar Exibir Imogern Temático MNT Codastrol Bede | Agálise Executar Eerramentas Ajuda                                                                                                    |
| 🔋 🖬 🚅 🖬 🗛 🔹 11/ 400062 Instiva 💌 🛄                        | LEGAL<br>Suporte à Decisióo (AHP)                                                                                                    |
|                                                           | Geoestatistica     Análise Exploratória     Geração de Semivariograma <u>Ajuste de Semivariograma     Validação do Modelo de Ajustê     Kinesnem</u> |
|                                                           |                                                                                                    |

A etapa de **ajuste** do semivariograma é iniciada conforme ilustrado na Figura abaixo.

Esta ação leva à abertura da interface de ajuste de semivariograma, conforme a seguir.

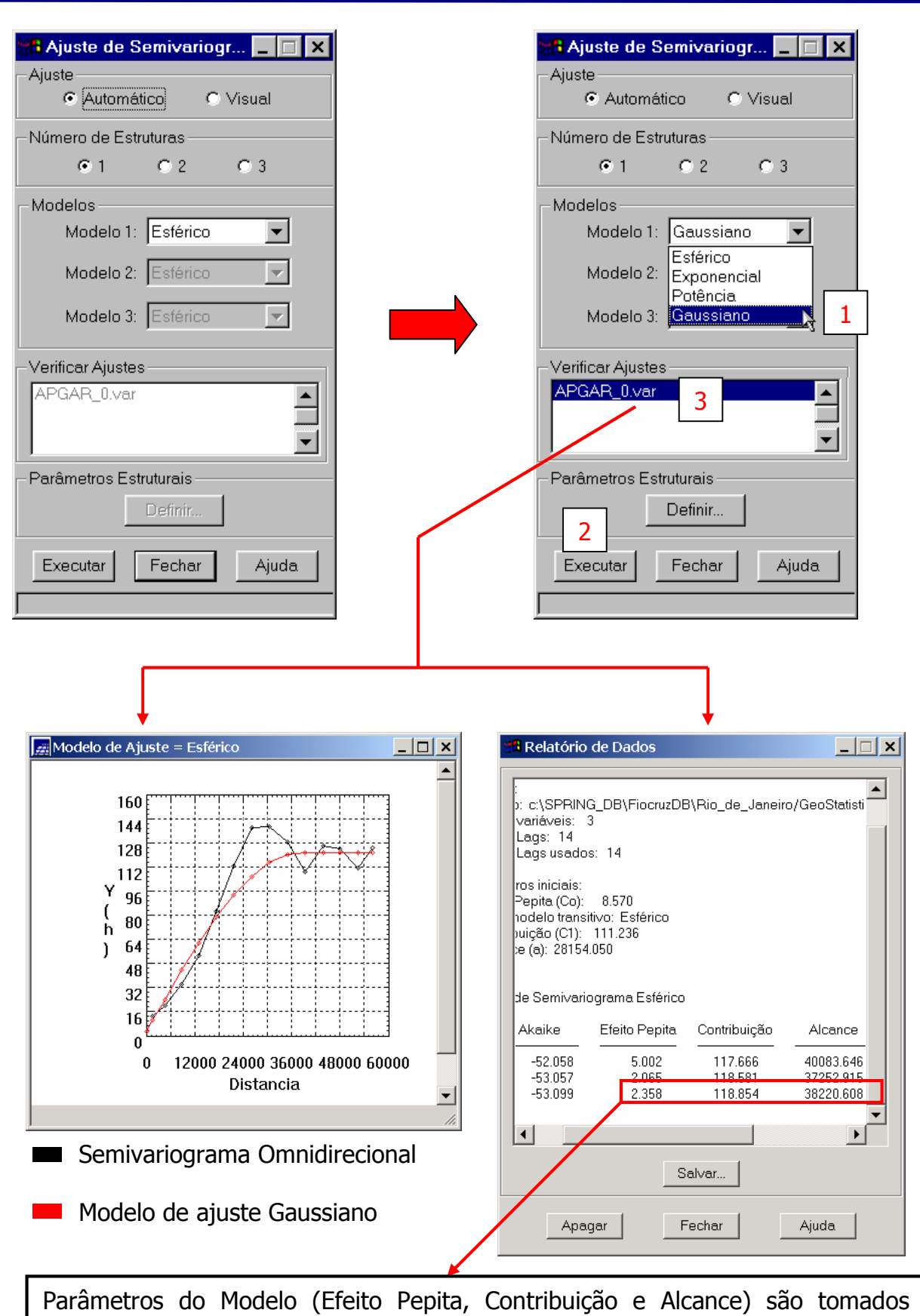

sempre referentes ao menor valor de Akaike

Uma vez realizado o procedimento de ajuste, define-se os parâmetros do modelo, conforme a seguir.

| Ajuste de Semivariogr C ×                                             |                                              |                                            |                    |                        |        |
|-----------------------------------------------------------------------|----------------------------------------------|--------------------------------------------|--------------------|------------------------|--------|
| Automático C Visual                                                   |                                              |                                            |                    |                        |        |
| ©1 C2 C3                                                              |                                              |                                            |                    |                        |        |
| Modelos                                                               | (                                            | Copie os va                                | lores dos          | parâmetro              | os do  |
| Modelo 1: Gaussiano                                                   | r                                            | nodelo, ap                                 | resentados         | na tel                 | a de   |
| Modelo 2: Esterico                                                    | F<br>(                                       | ampos da                                   | interface          | a os respe<br>de Parâr | netros |
| Modelo 3: Estérico                                                    | E                                            | Estruturais, co                            | onforme ilus       | strado abai            | ixo.   |
| Verificar Ajustes                                                     |                                              |                                            |                    |                        |        |
| Parâmetros Estruturais                                                |                                              | 🛱 Relatório de E                           | ados               |                        | _ 🗆 ×  |
| Executar Fechar Ajuda                                                 |                                              |                                            | Rio de Janeiro     | /GeoStatistic\A        |        |
| 10                                                                    |                                              | 3                                          | (riio_de_soliteito |                        |        |
|                                                                       |                                              | s: 14                                      |                    |                        |        |
| Parâmetros Estruturais<br>Parâmetros<br>Número de Estruturas: © 1 © 2 | <b>_                                    </b> | 8.570<br>tivo: Esférico<br>111.236<br>.050 |                    |                        |        |
| S Efeito Pepita: 2.358                                                |                                              | ograma Esférico                            | Contribuição       | Alconco                |        |
| Primeira Estrutura                                                    |                                              | 5.002                                      | 117.666            | 40083.646              |        |
| 5 Contribuição: 118.854 Ângulo Anis.:                                 | 0 6                                          | 2.065<br>2.358                             | 118.581<br>118.854 | 37252.915<br>38220.608 |        |
| Alcance Máx.: 38220.6 Alcance Mín.:                                   | 38220.6                                      | •                                          |                    |                        |        |
| Segunda E 7 a 8                                                       |                                              |                                            | Salvar.            |                        |        |
| Tipo: Estérico                                                        |                                              |                                            | 1                  |                        |        |
| Contribuição: Ângulo Anis.:                                           |                                              | Apagar                                     | Fecha              | r Aj                   | uda    |
| Alcance Máx.: Alcance Mín.:                                           |                                              |                                            |                    |                        |        |
| - Terceira Estrutura                                                  |                                              |                                            |                    |                        |        |
| Tipo: Estérico 💌                                                      |                                              |                                            |                    |                        |        |
| Contribuição: Ângulo Anis.:                                           |                                              |                                            |                    |                        |        |
| Alcance Máx.: Alcance Mín.:                                           |                                              |                                            |                    |                        |        |
| Executa 9 Fechar /                                                    | Ajuda                                        |                                            |                    |                        |        |

Após definido os parâmetros do modelo, os mesmos são gravados e utilizados nas etapas seguintes.

## 7. VALIDAÇÃO DO MODELO DE AJUSTE

O processo de validação do modelo de ajuste é uma etapa que precede as técnicas de krigeagem. Seu principal objetivo é avaliar a adequação do modelo proposto no processo que envolve a re-estimação dos valores amostrais conhecidos.

A etapa de **VALIDAÇÃO** é inicializada conforme a Figura abaixo.

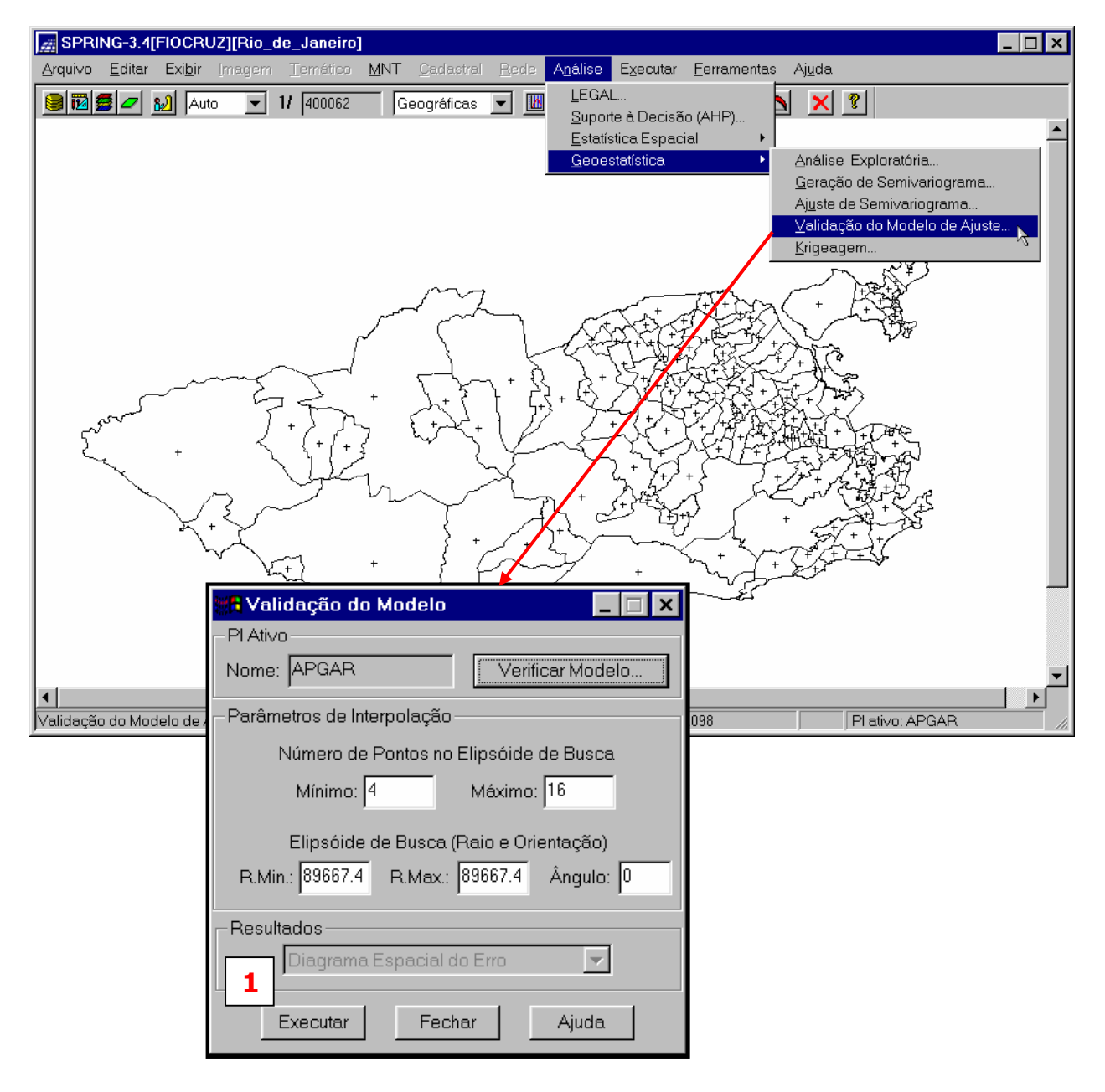

Pressionar o botão Executar e verificar os resultados.

Apresentação dos resultados para validação do modelo de ajuste

• Diagrama Espacial do Erro

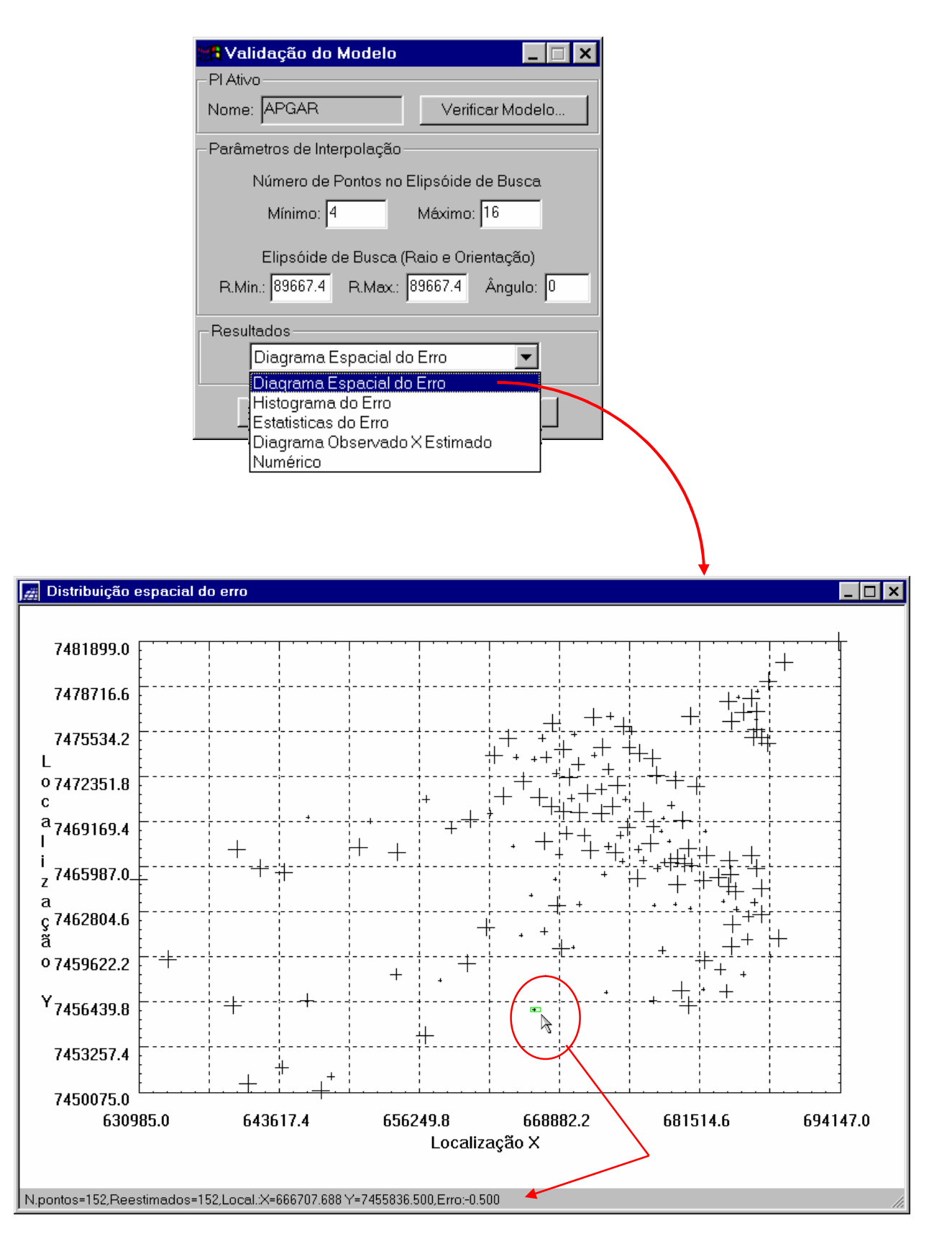

Histograma do Erro

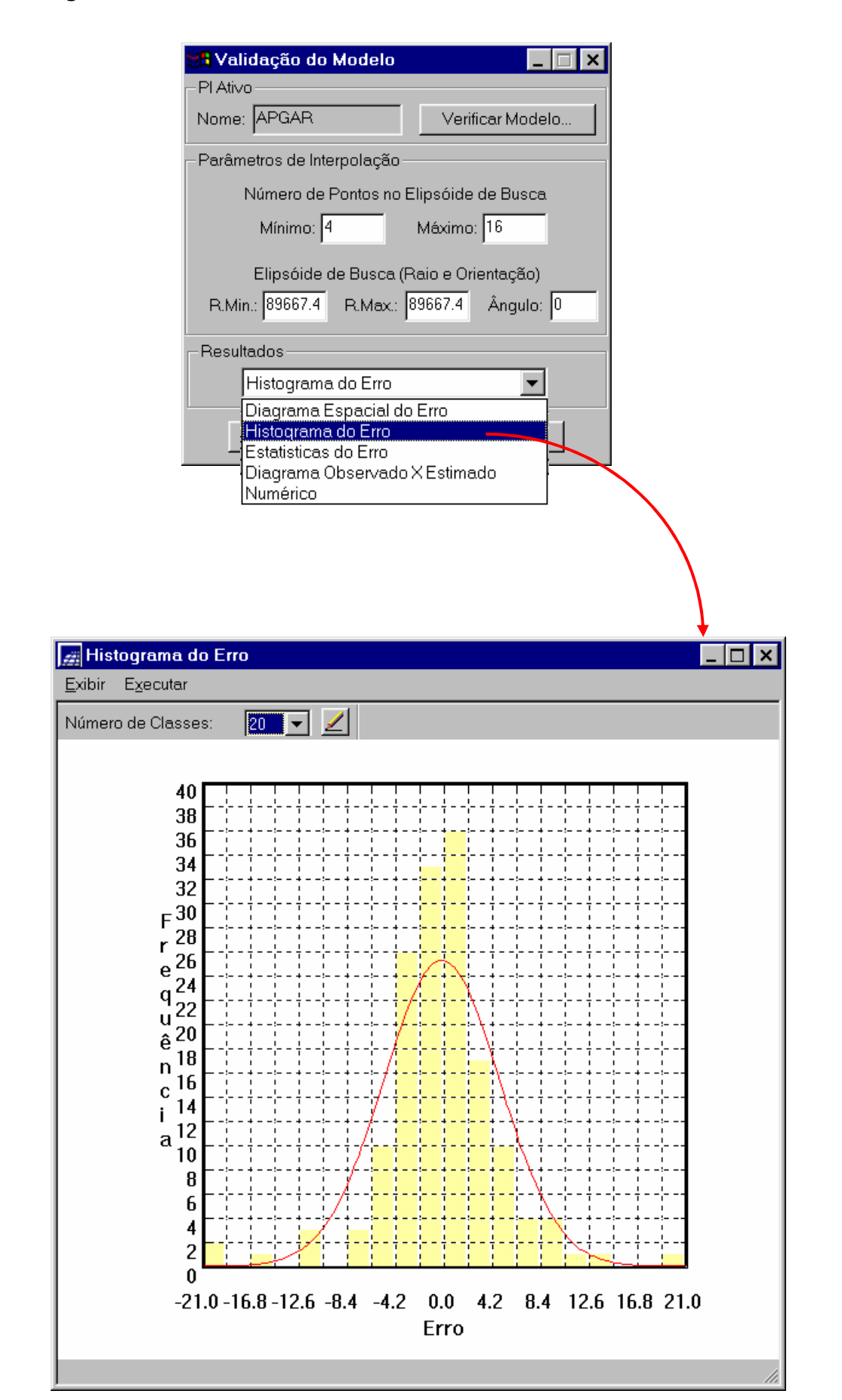

• Estatísticas Descritivas do Erro

| PI Ativo<br>Nome: APGAR Verificar Modelo<br>Parâmetros de Interpolação<br>Número de Pontos no Elipsóide de Busca<br>Mínimo: 4 Máximo: 16<br>Elipsóide de Busca (Raio e Orientação)<br>R.Min.: 89667.4 R.Max.: 89667.4 Ángulo: 0<br>Resultados<br>Estatisticas do Erro<br>Diagrama Espacial do Erro<br>Histograma do Erro<br>Diagrama Observado X Estimado<br>Numérico |
|----------------------------------------------------------------------------------------------------|
| Parâmetros de Interpolação<br>Número de Pontos no Elipsóide de Busca<br>Mínimo: 4 Máximo: 16<br>Elipsóide de Busca (Raio e Orientação)<br>R.Min.: 89667.4 R.Max.: 89667.4 Ángulo: 0<br>Resultados<br>Estatísticas do Erro<br>Diagrama Espacial do Erro<br>Histograma do Erro<br>Diagrama Observado X Estimado<br>Numérico                                             |
| Número de Pontos no Elipsóide de Busca<br>Mínimo: 4 Máximo: 16<br>Elipsóide de Busca (Raio e Orientação)<br>R.Min.: 89667.4 R.Max.: 89667.4 Ángulo: 0<br>Resultados<br>Estatisticas do Erro<br>Diagrama Espacial do Erro<br>Histograma Observado X Estimado<br>Numérico                                                                                               |
| Mínimo: 4 Máximo: 16<br>Elipsóide de Busca (Raio e Orientação)<br>R.Min.: 89667.4 R.Max.: 89667.4 Ângulo: 0<br>Resultados<br>Estatisticas do Erro<br>Diagrama Espacial do Erro<br>Histograma do Erro<br>Estatísticas do Erro<br>Diagrama Observado X Estimado<br>Numérico                                                                                             |
| Elipsóide de Busca (Raio e Orientação)<br>R.Min.: 89667.4 R.Max.: 89667.4 Ángulo: 0<br>Resultados<br>Estatisticas do Erro<br>Diagrama Espacial do Erro<br>Histograma do Erro<br>Estatísticas do Erro<br>Diagrama Observado X Estimado<br>Numérico                                                                                                    |
| R.Min.: 89667.4 R.Max.: 89667.4 Ângulo: 0<br>Resultados<br>Estatisticas do Erro<br>Diagrama Espacial do Erro<br>Histograma do Erro<br>Diagrama Observado X Estimado<br>Numérico                                                                                                    |
| Resultados<br>Estatisticas do Erro<br>Diagrama Espacial do Erro<br>Histograma do Erro<br>Diagrama Observado X Estimado<br>Numérico                                                                                                    |
| Estatisticas do Erro<br>Diagrama Espacial do Erro<br>Histograma do Erro<br>Estatisticas do Erro<br>Diagrama Observado X Estimado<br>Numérico                                                                                                    |
| Diagrama Espacial do Erro<br>Histograma do Erro<br>Diagrama Observado X Estimado<br>Numérico                                                                                                    |
| Estatisticas do Erro<br>Diagrama Observado X Estimado<br>Numérico                                                                                                    |
| Numérico                                                                                                    |
| Relatório de Dados                                                                                                    |
| 🔒 Relatório de Dados                                                                                                    |
| 🔒 Relatório de Dados 📃 🗖                                                                                                    |
| Relatório de Dados                                                                                                    |
| Relatório de Dados 📃 📃                                                                                                    |
|                                                                                                    |
| ESTATÍSTICAS DO ERRO                                                                                                    |
|                                                                                                    |
| => Plano de Informação: APGAR                                                                                                    |
| => Número de amostras 152<br>=> Média                                                                                                    |
| => Variância                                                                                                    |
| <ul> <li>Coeficiente de Variação</li></ul>                                                                                                    |
| <ul> <li>Coeficiente de Assimenta</li></ul>                                                                                                    |
| => Valor Minimo                                                                                                    |
|                                                                                                    |
|                                                                                                    |
|                                                                                                    |
|                                                                                                    |
|                                                                                                    |
| Salvar                                                                                                    |

• Diagrama de Valores Observados versus Estimados

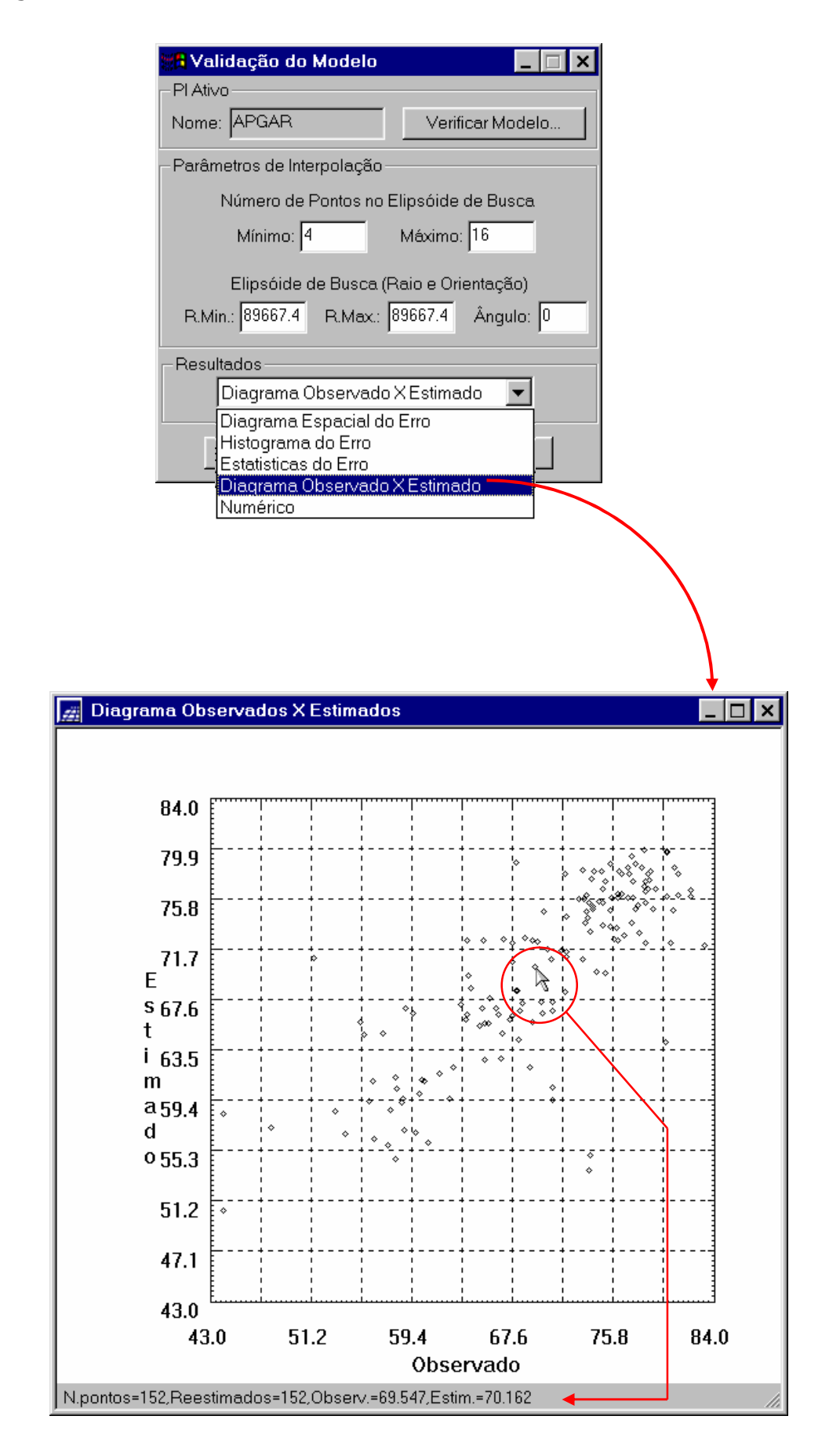

## 8. KRIGEAGEM ORDINÁRIA

Uma vez realizada a validação do modelo, a etapa final do processo geoestatístico consiste na interpolação de krigeagem. Esta etapa é realizada conforme segue.

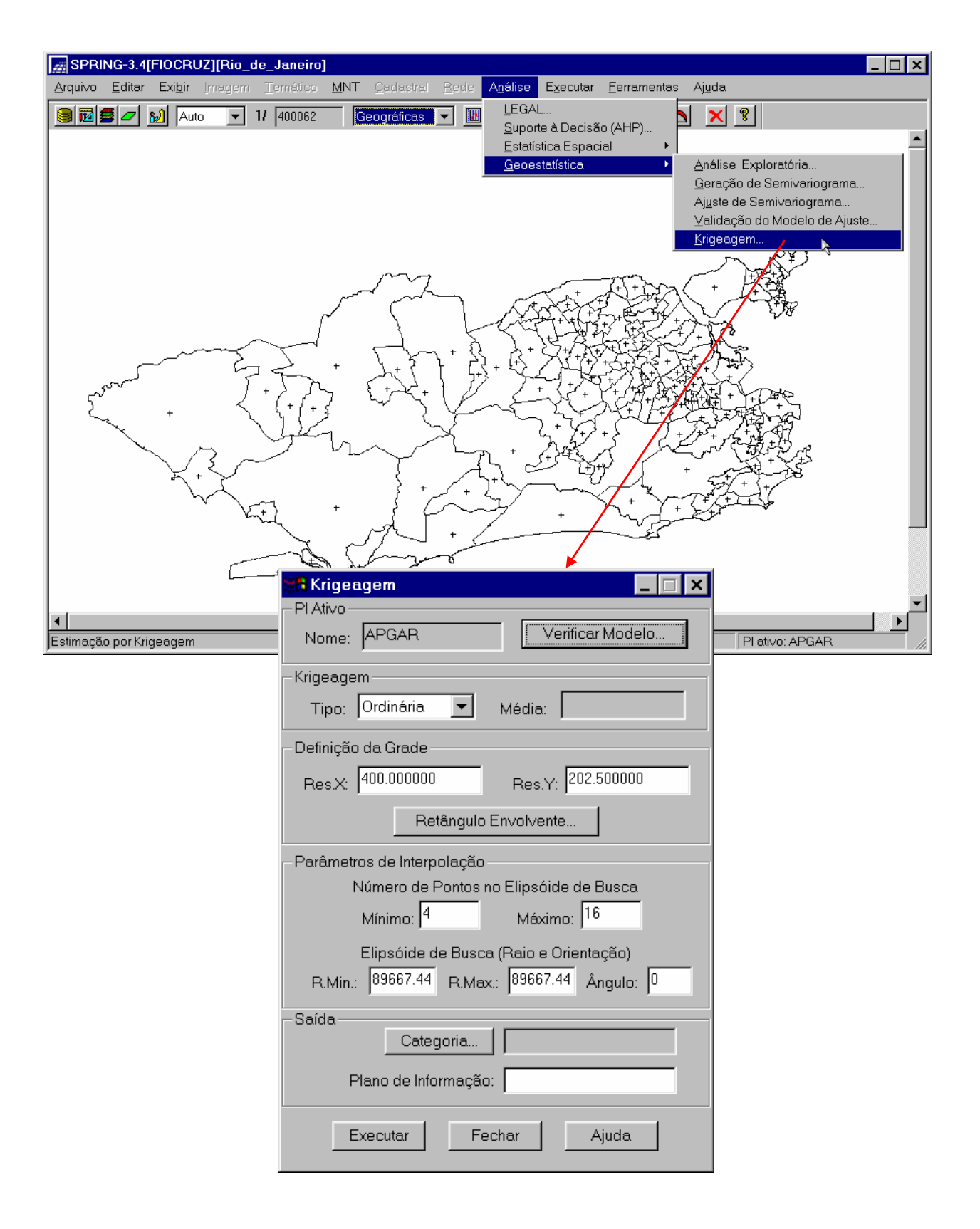

• Executando a Krigeagem

| Krigeagem     Image: Constraint of the second second |                                                                                                    |
|----------------------------------------------------------------------------------------------------|----------------------------------------------------------------------------------------------------|
| -Krigeagem<br>Tipo: Ordinária 💌 Média:                                                                                                    |                                                                                                    |
| Definição da Grade<br>Res.X: 400.000000 Res.Y: 202.500000                                                                                                    | 🗱 Lista de Categorias 📃 🗆 🗙                                                                                                    |
| Retângulo Envolvente         Parâmetros de Interpolação         Número de Pontos no Elipsóide de Busca         Mínimo:       4         Máximo:       16         Elipsóide de Busca (Raio e Orienteção)         R.Min.:       89667.44         R.Min.:       89667.44         Numero       0                                                                                                    | Categorias<br>Campo_de_Amostras<br>Grades<br>Executar<br>Executar<br>Executar<br>Executar<br>Campo_de_Amostras<br>Campo_de_Amostras<br>Campo_de_Amostras<br>Campo_de_Amostras<br>Campo_de_Amostras<br>Categorias |
| Categoria       Grades         Plano de Informação:       KRIG_APGAR         Executar       Fechar         Ajuda                                                                                                    |                                                                                                    |

Após executar a krigeagem observe na Interface do Painel de Controle que o Plano de Informação **KRIG\_APGAR**, definido no passo 4, está disponível para visualização.

| 🗱 Painel de Controle 📃 🔲 🗙                                                 |
|----------------------------------------------------------------------------|
| Categorias                                                                 |
| (V) Campo_de_Amostras                                                      |
| () Imagens<br>() Recorte                                                   |
| (Ŭ) Unidades_de_Analise                                                    |
| Planos de Informação                                                       |
| (G) KRIG_APGAR                                                             |
|                                                                            |
| Prioridade: 300 CR                                                         |
| 🗖 Amostras 🗖 TIN 🗖 Texto                                                   |
| 🔽 Grade 🗖 Isolinhas 🗖 Imagem                                               |
| Selecionar Consultar                                                       |
| CONTROLE DE TELAS                                                          |
| Ativar: © 1 © 2 © 3 © 4 © 5                                                |
| Exibir: 🗖 2 🗖 3 🗖 4 🗖 5                                                    |
| Acoplar: 🗖 2 🗂 3 🗂 4 🗂 5                                                   |
| Ampliar: <ul> <li>1</li> <li>2</li> <li>2</li> <li>4</li> <li>2</li> </ul> |
| Fechar Ajuda                                                               |

• Visualizando a grade de krigeagem gerada para o APGAR.

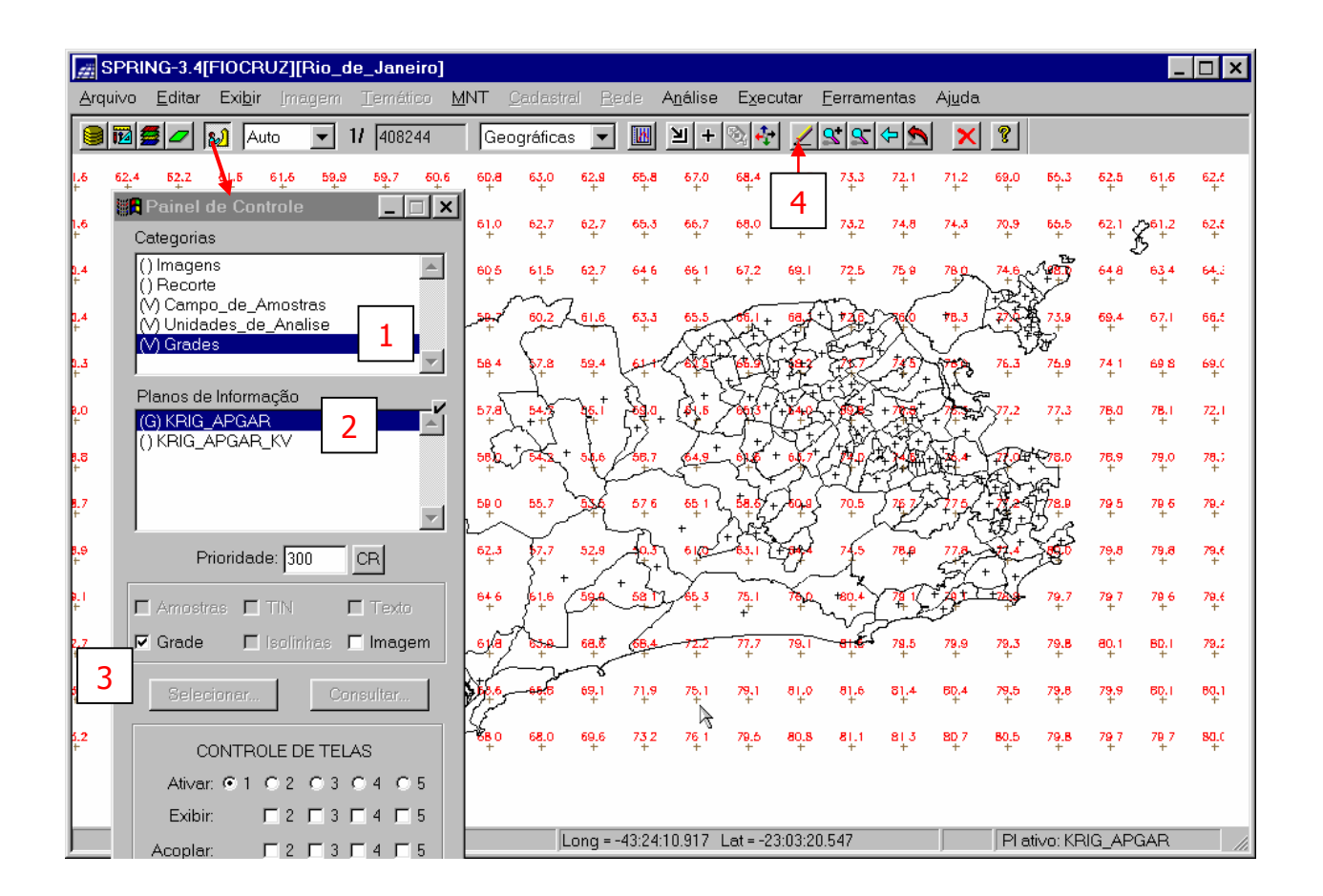

Neste ponto encerram-se os procedimentos geoestatísticos. A grade de krigeagem gerada e apresentada na Figura acima está amostrada; além disso, uma representação ou visualização numérica da mesma é pouco informativa.

Para se ter uma melhor compreensão do fenômeno em estudo; isto é, de sua variabilidade espacial, é conveniente transformar a Grade de Krigeagem do APGAR em **IMAGEM**. Desta forma, o especialista têm uma visão imediata do comportamento espacial da variável e portanto um melhor entendimento.

O passo seguinte apresenta como realizar a transformação **GRADE -> IMAGEM**.

## 9. ANÁLISE DOS RESULTADOS

• Transformando a Grade de Krigeagem do APGAR em IMAGEM

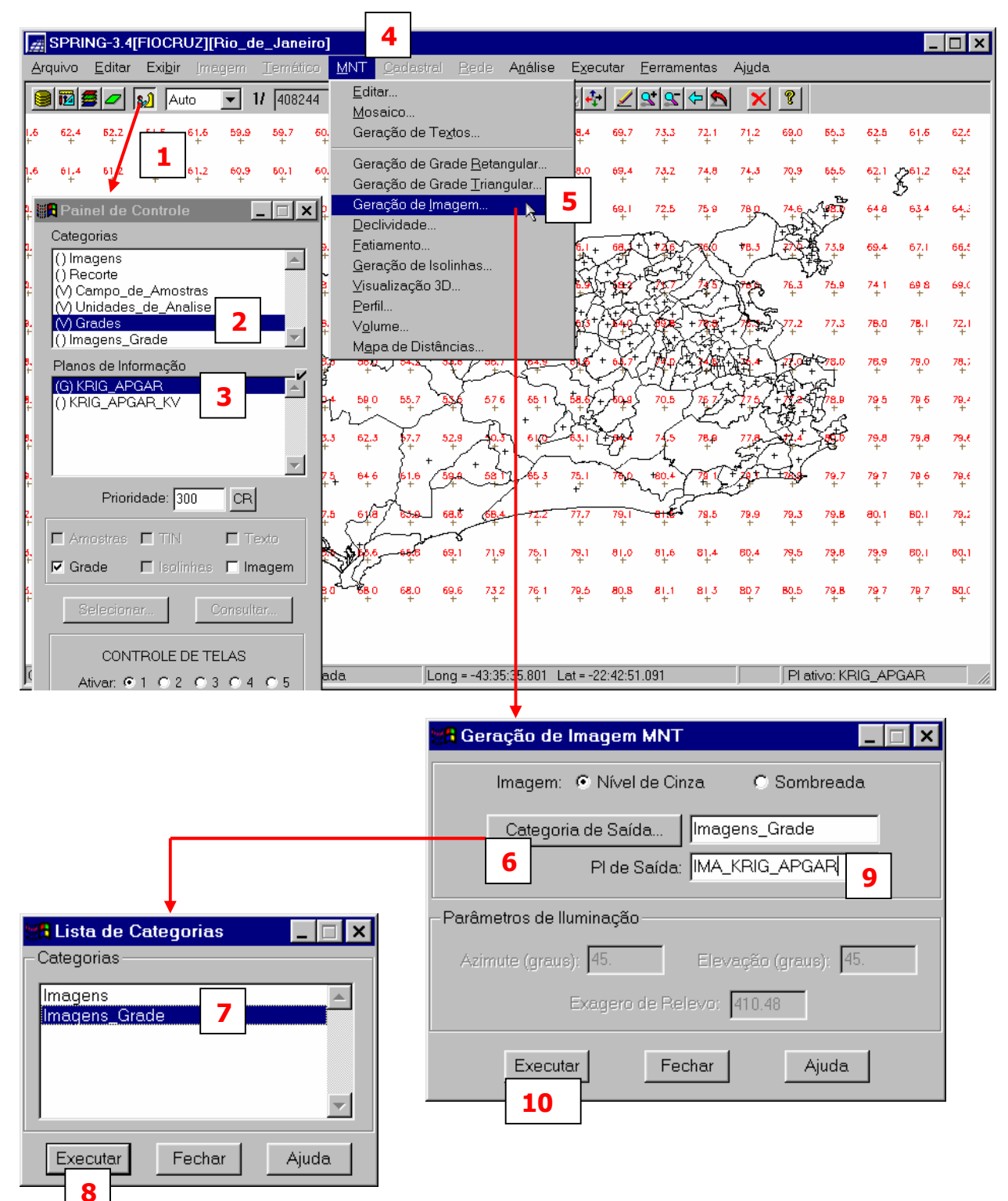

• Visualizando a Imagem referente a grade de Krigeagem do APGAR

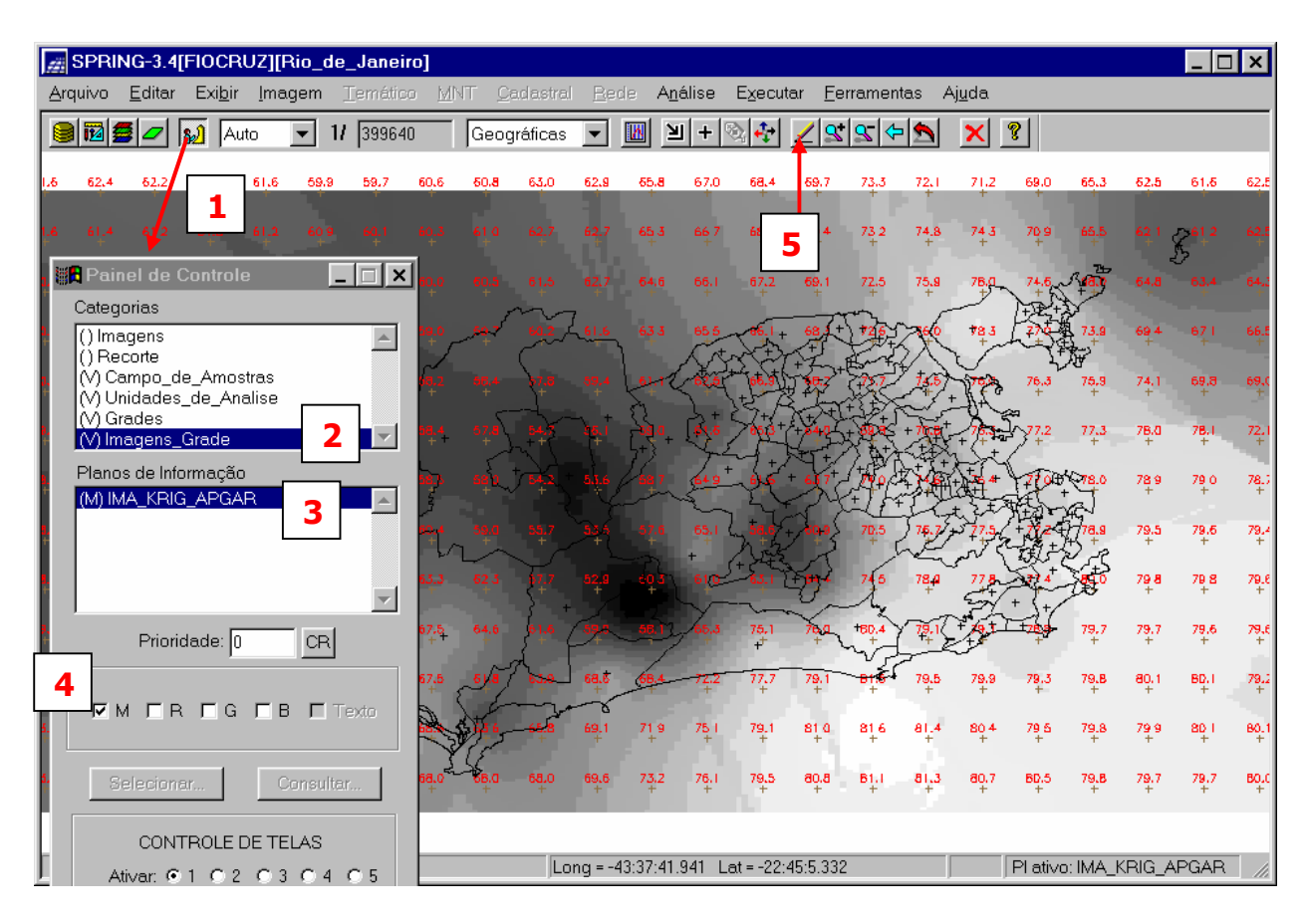

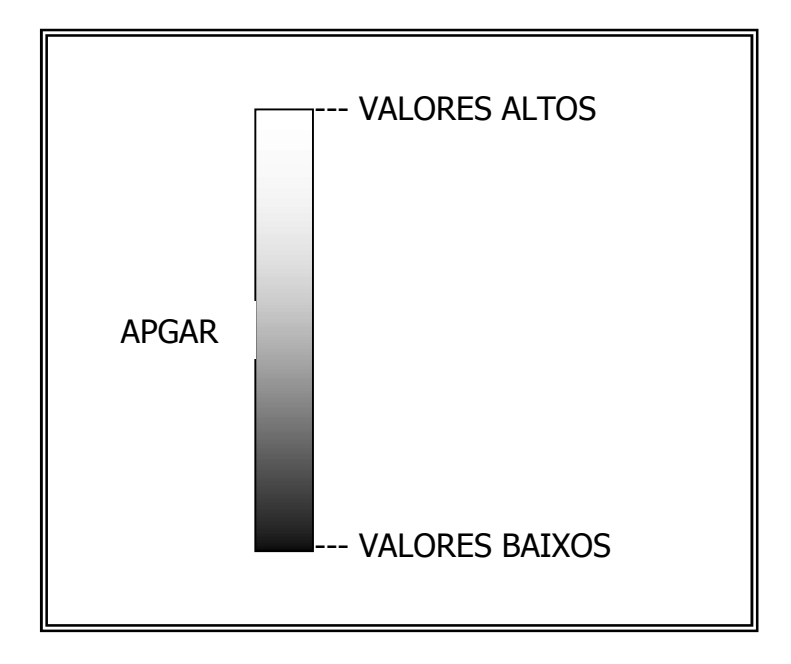

A porção extra da imagem que ultrapassa o contorno externo do município evidentemente que não têm significado algum e portanto nenhuma utilidade. Assim sendo, procede-se a eliminação da mesma.

• Executando o recorte da **IMAGEM** oriunda da Grade de krigeagem do APGAR.

Isto é realizado através de um programa escrito em **LEGAL** (Linguagem Espacial para **G**eoprocessamento **AL**gébrico), a qual é intrínseca do sistema **SPRING**. A seqüência a seguir apresenta como processar um programa em LEGAL.

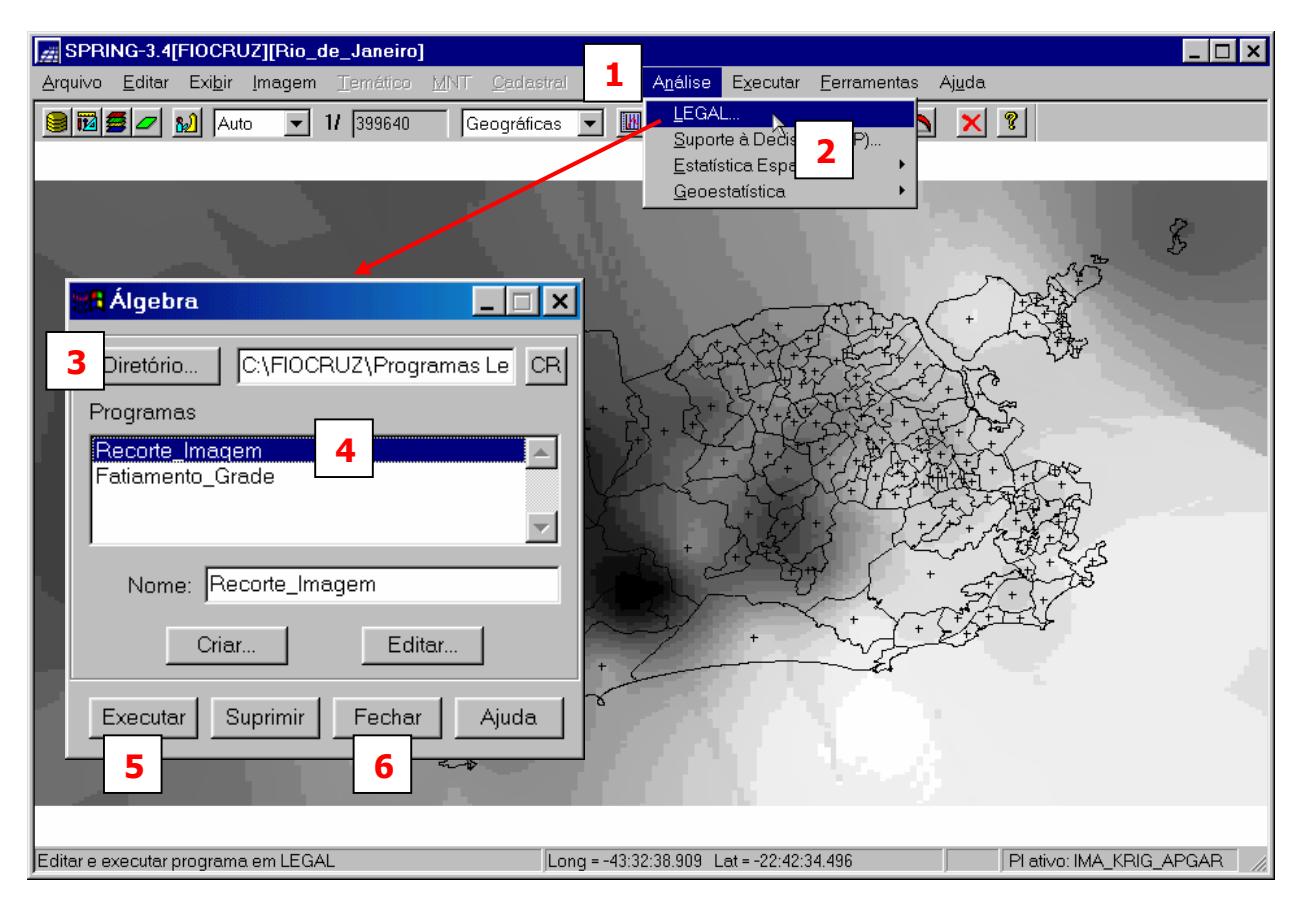

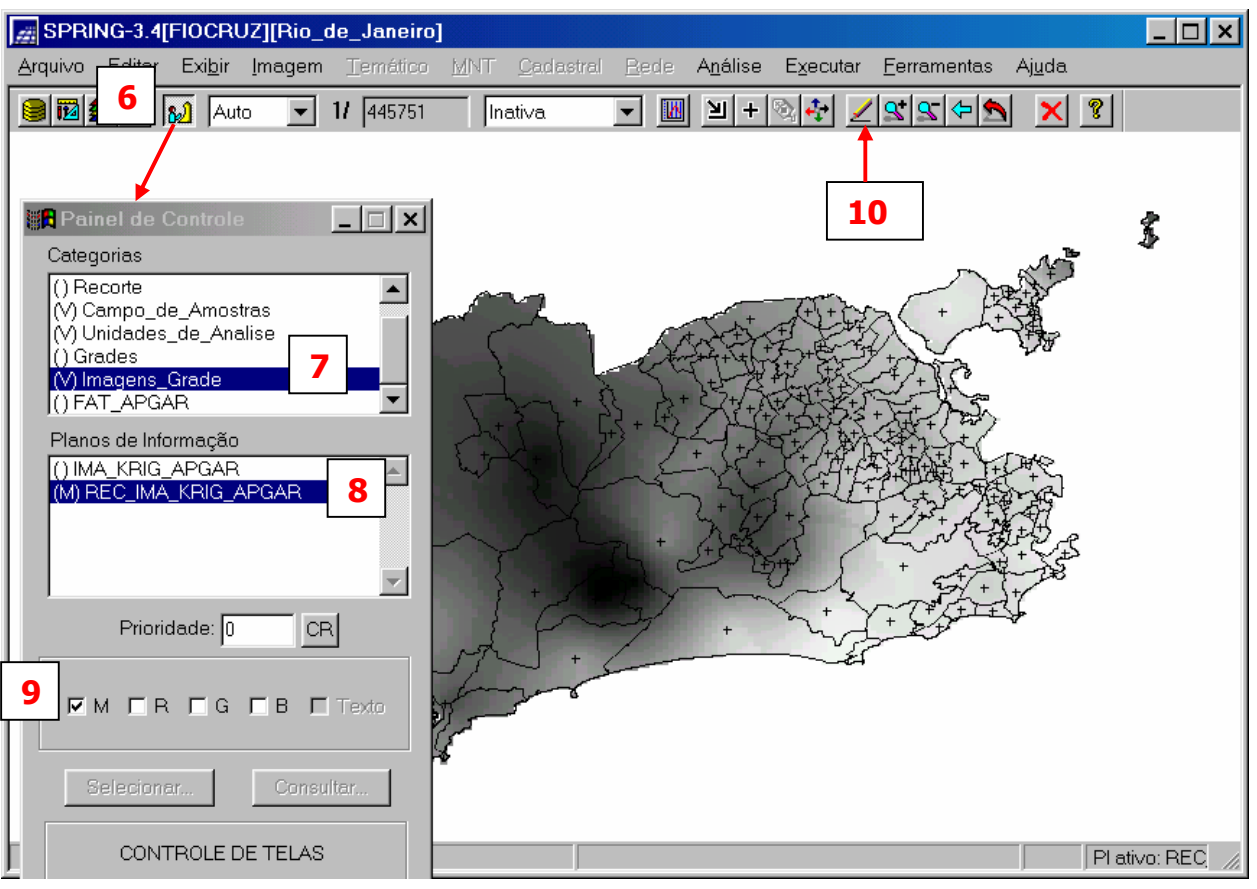

• Executando Fatiamento na Grade de Krigeagem do APGAR

Uma outra forma de análise, é realizar o **FATIAMENTO.** Isto consiste em gerar uma Imagem Temática a partir de uma grade retangular. Os temas da Imagem Temática resultante correspondem a intervalos de valores, denominados no SPRING de **FATIAS**.

Tal procedimento pode ser realizado via menu do SPRING ou através do LEGAL. A seqüência abaixo mostra um exemplo utilizando um programa escrito em LEGAL. Este programa além de executar o fatiamento realiza também o recorte da imagem temática gerada.

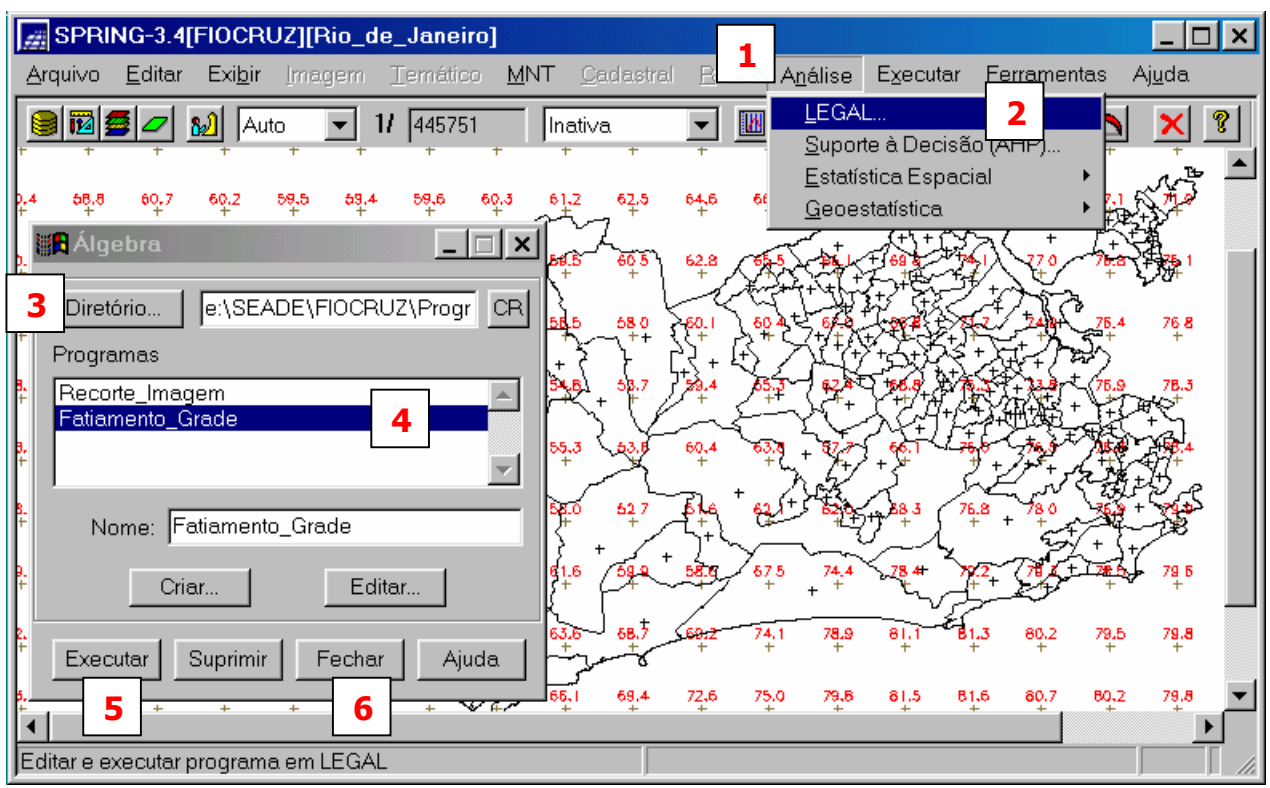

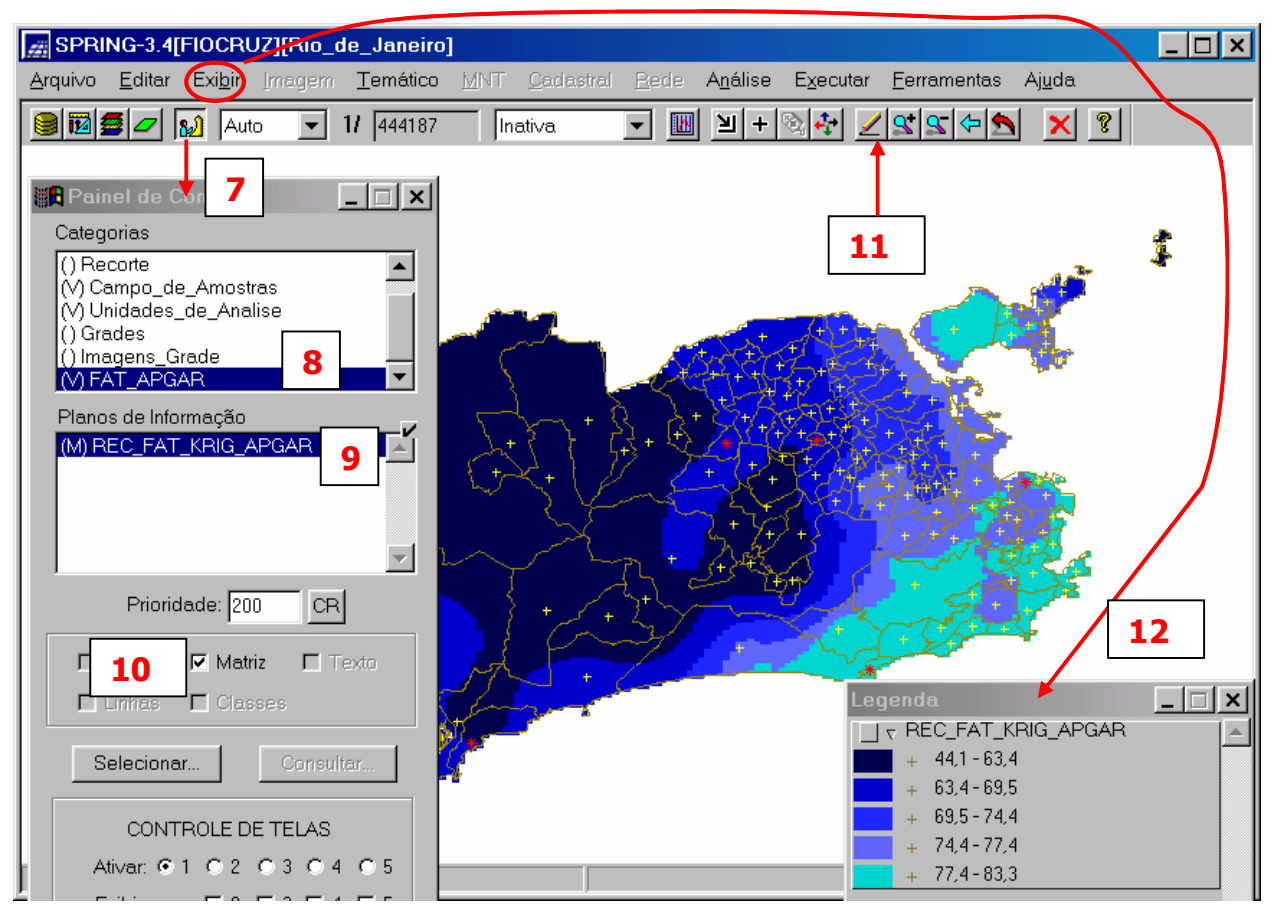